# Fiche FOCUS

# Les téléprocédures

# Consulter un avis de CFE et/ou d'IFER

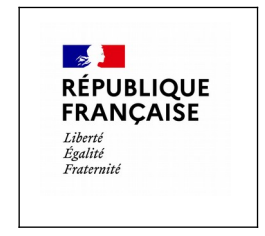

Dernière mise à jour : mai 2024

## Table des matières

| 1 – PRÉSENTATION                                                                                                    | 3             |
|----------------------------------------------------------------------------------------------------|---------------|
| 2 – ÉTAPES DE LA PROCÉDURE                                                                                                    | 3             |
| 2.1 Étape 1 : Accéder à son espace professionnel                                                                               | 5             |
| 2.2 Étape 2 : Sélectionner le service « Consulter > Avis C.F.E »                                                               | 6             |
| 2.3 Étape 3 : Consulter son avis de CFE et/ou d'IFER dans son compte fisca                                                     | ıl7           |
| 2.3.a – Entreprise mono établissement                                                                                          | 7             |
| 2.3.b – Entreprise de 2 à 5 établissements                                                                                     | 8             |
| 2.3.c – Entreprise de 6 à 99 établissements                                                                                    | 10            |
| 2.3.d – Entreprise de plus de 99 établissements                                                                                | 14            |
| 2.3.e – La consultation de la facture globale (concerne uniquement les entre relevant de la direction des grandes entreprises) | eprises<br>15 |
| 2.4 Étape 4 : Les avis d'acompte et d'impôt de CFE et/ou d'IFER                                                                | 17            |
| 2.4.a – L'avis d'acompte                                                                                                    | 17            |
| 2.4.b – L'avis d'impôt                                                                                                    | 18            |
| 2.5 Étape 5 : imprimer et enregistrer un avis de CFE et/ou d'IFER                                                              | 18            |
| 2.5.a – L'avis d'acompte                                                                                                    | 18            |
| 2.5.b – L'avis d'impôt                                                                                                    | 20            |
| 2.6 Étape 6 : Payer un avis de CFE et/ou d'IFER                                                                                | 21            |
| 3 – Documentation                                                                                                    | 22            |
| 4 – Foire aux questions                                                                                                    | 24            |
| 5 – En cas de difficulté rencontrée dans l'accomplissement de cette procédu                                                    | vre30         |
|                                                                                                    |               |

### 1 – PRÉSENTATION

La consultation des avis de CFE et/ou d'IFER en ligne concerne toutes les entreprises. En effet, la DGFiP n'envoie pas les avis de CFE et/ou d'IFER (d'acompte et d'impôt) issus du rôle général par voie postale (article 43 de la loi de finances rectificative pour 2012).

### 2 – ÉTAPES DE LA PROCÉDURE

La consultation des avis de CFE et/ou d'IFER s'effectue en accédant à l'espace professionnel sur le site impots.gouv.fr.

### Pré-requis :

La création d'un espace professionnel est un préalable indispensable pour la consultation des avis. Cette démarche doit être anticipée pour tenir compte des délais nécessaires à sa réalisation et respecter la date limite de paiement.

Les usagers ne disposant pas d'espace professionnel doivent **le créer sans attendre** sur <u>impots.gouv.fr</u>. Cette fiche n'a pas vocation à décrire la création de l'espace professionnel. Vous trouverez la marche à suivre dans la fiche focus « <u>Créer un espace professionnel simplifié</u> <u>et adhérer aux services</u> » disponible sur le site impots.gouv.fr en cliquant sur « Votre espace professionnel », icône « <u>Aide : accéder aux fiches pratiques</u> » :

| RÉPUBLIQUE<br>FRANÇAISE<br>Likrd<br>Kaditi<br>Pratemiti<br>Accuell > Authentification                                                                                                    | Votre espace particulier  Votre espace professionnel  Alde : accéder aux fiches pratiques                             |
|----------------------------------------------------------------------------------------------------|----------------------------------------------------------------------------------------------------|
| Pour des raisons de sécurité, votre mot de passe doit désormais comporter <b>20 caractères min</b><br>Rappel : <b>votre réponse à la question de confiance</b> (disponible dans "Gérer les services" > " | nimum et être renouvelé tous les 3 ans.<br>Gérer vos coordonnées") vous sera demandée en cas d'oubli du mot de passe. |
| Connexion à mon espace professionnel                                                                                                    | Création de mon espace professionnel                                                                                  |
| Adresse électronique<br>Mot de passe ?<br>Connexion                                                                                                    | Créer mon espace professionnel                                                                                        |
| Mot de passe oublié                                                                                                    | Activation de mon espace / mes services                                                                               |
| Vous pouvez également payer en ligne votre taxe foncière ou votre cotisation foncière des entreprises en utilisant la référence de votre avis Payer mes impôts locaux                                    | Activer mon espace / mes services                                                                                     |
| Direction générale des                                                                                                    | s Finances publiques                                                                                                  |
|                                                                                                    |                                                                                                    |

### <u>Rappel :</u>

La création d'un espace professionnel en mode simplifié comporte quatre étapes :

- 1<sup>ère</sup> étape : saisie des données d'identification pour la création de l'espace (SIREN, adresses électroniques de connexion à l'espace professionnel et de contact avec l'administration fiscale, mot de passe et coordonnées) sur le site <u>impots.gouv.fr</u>;

- 2<sup>e</sup> étape : enregistrement de la demande de création de l'espace professionnel et vérification de l'adresse électronique de contact déclarée par l'entreprise via un lien automatique. À défaut de clic sous 72 h, la demande de création sera à renouveler entièrement.

- 3<sup>e</sup> étape : réception par voie postale du code d'activation dans les 15 jours **(à l'adresse du siège de l'entreprise)** ;

- 4<sup>e</sup> étape : activation de l'espace professionnel sur le site <u>impots.gouv.fr</u> dans un délai de 60 jours et déclaration d'un compte bancaire, pour payer en ligne.

Une fois l'espace activé, l'usager est automatiquement habilité aux services de consultation et de paiement des impôts et taxes et peut gérer les services en ligne et la mise à jour des comptes bancaires depuis la page d'accueil de l'espace professionnel.

<u>Calendrier pour l'avis d'acompte 2024 de CFE et/ou d'IFER</u> Mise en ligne des avis : **27 mai 2024** Date limite de paiement : **17 juin 2024** 

Calendrier pour l'avis d'impôt 2024 de CFE et/ou d'IFER

Mise en ligne des avis : 04 novembre 2024 (date prévisionnelle) Date limite de paiement : **16 décembre 2024** 

Pour les impositions dont la mise en recouvrement a été différée au 31 décembre 2024 Mise en ligne des avis : 02 janvier 2025 (date prévisionnelle) Date limite de paiement : **17 février 2025** 

### 2.1 Étape 1 : Accéder à son espace professionnel

L'accès à l'espace professionnel s'effectue à partir de la page d'accueil du site impots.gouv.fr en cliquant sur « Votre espace professionnel » situé en haut à droite de l'écran.

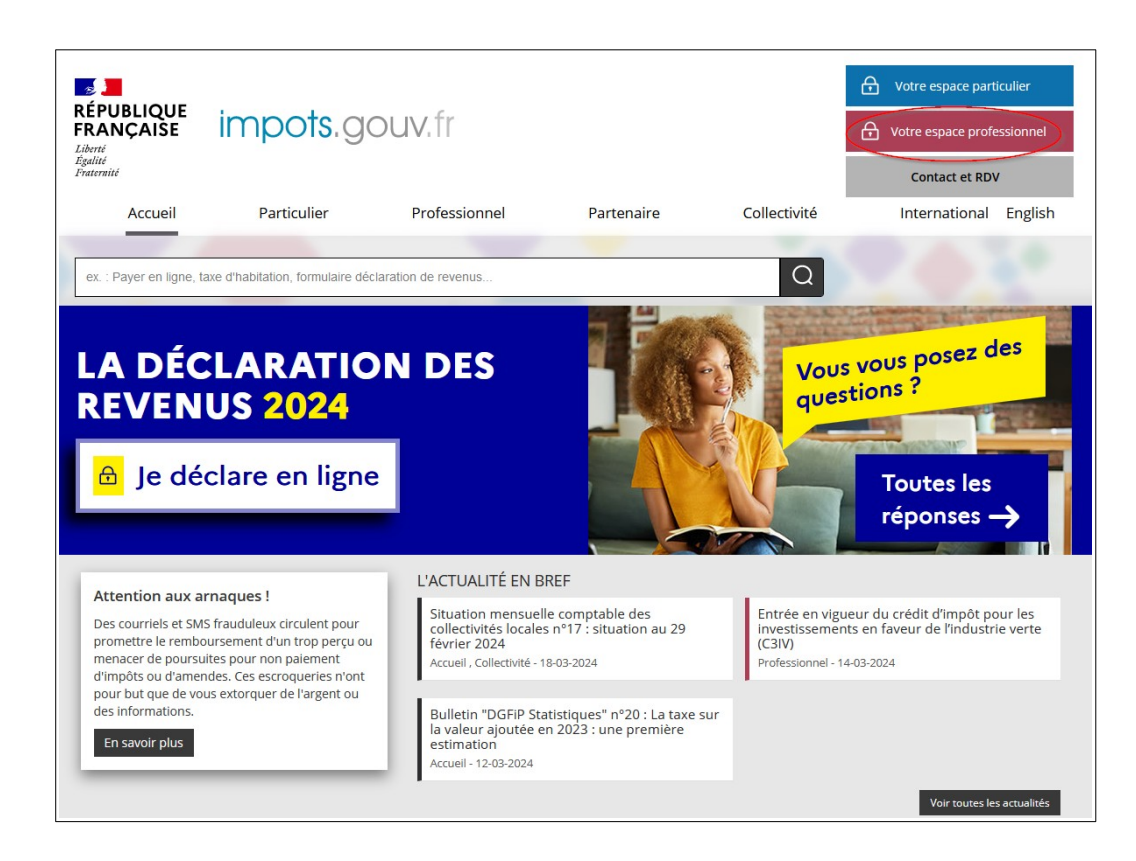

Ensuite, il est nécessaire de s'authentifier en saisissant son adresse électronique et son mot de passe :

| RÉPUBLIQUE<br>FRANÇAISE impots.gouv.fr<br>Ident<br>Rational                                                                                                    | Votre espace particulier                                                                                             |
|----------------------------------------------------------------------------------------------------|----------------------------------------------------------------------------------------------------|
| Accueil > Authentification                                                                                                    | () Aide : accéder aux fiches pratiques                                                                               |
| Pour des raisons de sécurité, votre mot de passe doit désormais comporter 20 caractères min<br>Rappel : votre réponse à la question de conflance (disponible dans "Gérer les services" > " | imum et être renouvelé tous les 3 ans.<br>Gérer vos coordonnées") vous sera demandée en cas d'oubli du mot de passe. |
| Connexion à mon espace professionnel                                                                                                    | Création de mon espace professionnel                                                                                 |
| Adresse électronique                                                                                                    | Créer mon espace professionnel                                                                                       |
| Mot de passe oublié                                                                                                    | Activation de mon espace / mes services                                                                              |
| Vous pouvez également payer en ligne votre taxe foncière ou votre cotisation foncière des entreprises en utilisant la référence de votre avis<br>Payer mes impôts locaux                   | Activer mon espace / mes services                                                                                    |
|                                                                                                    |                                                                                                    |
| Direction générale des                                                                                                    | Finances publiques                                                                                                   |

### 2.2 Étape 2 : Sélectionner le service « Consulter > Avis C.F.E »

Pour accéder aux avis de CFE, sélectionner le service « Consulter > Avis CFE ».

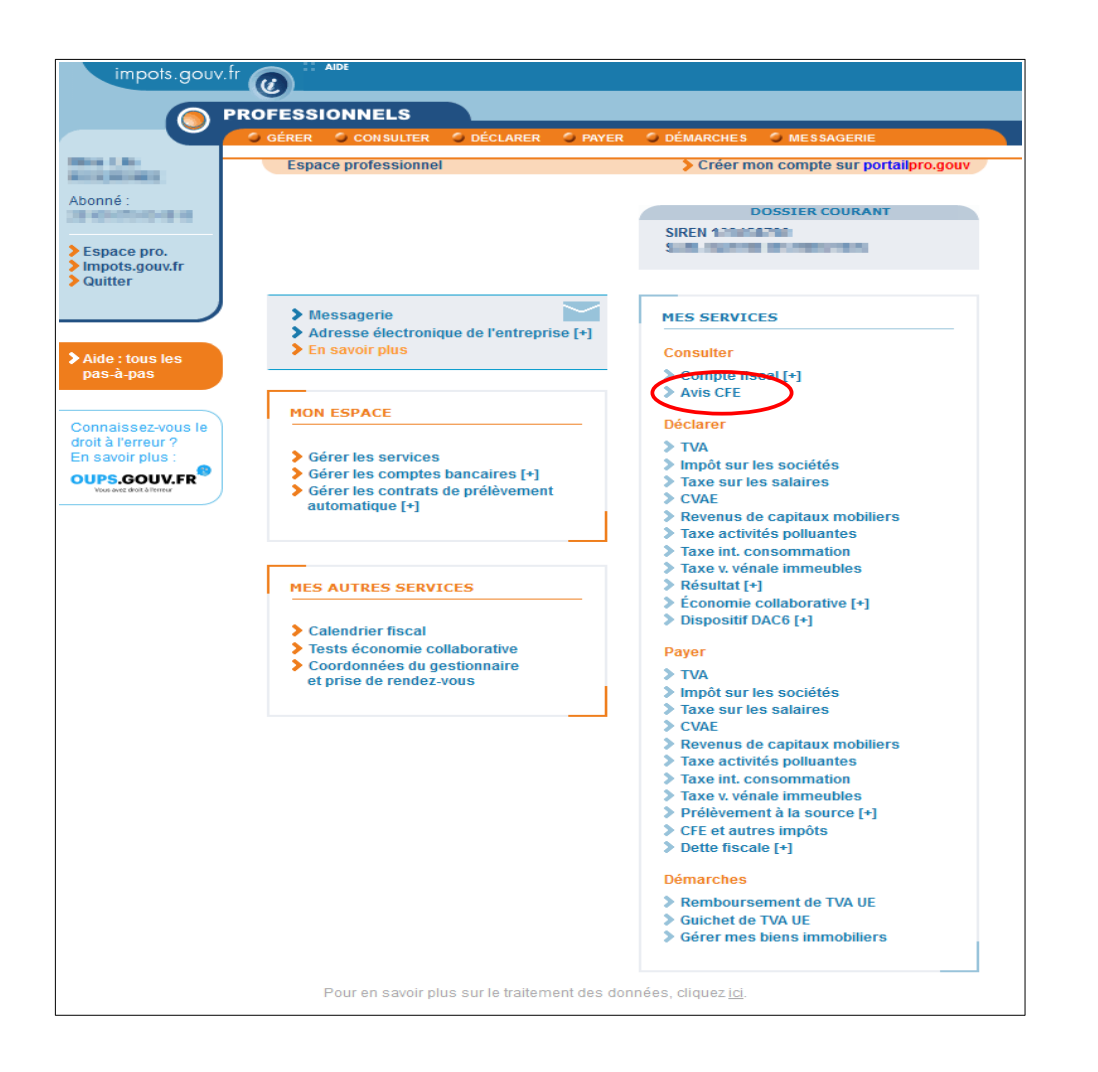

### 2.3 Étape 3 : Consulter son avis de CFE et/ou d'IFER dans son compte fiscal

### 2.3.a – Entreprise mono établissement

### Méthode 1: le bouton « Accès aux avis de CFE »

⇔Cliquer sur le bouton « Accès aux avis de CFE ».

En cliquant sur le bouton « Accès aux avis de CFE », un tableau par année des avis de CFE apparaît. L'année la plus récente est dépliée.

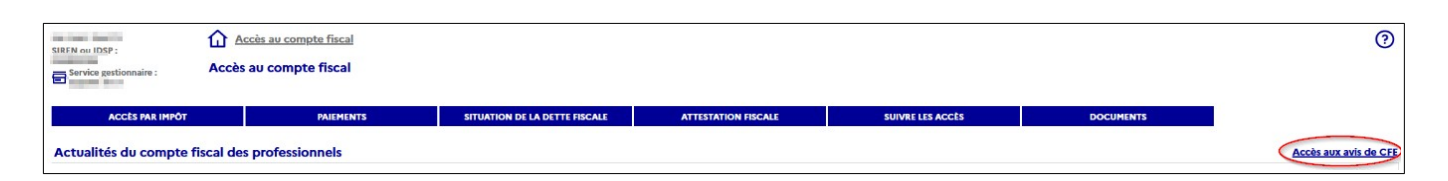

<sup>𝔅</sup>Pour consulter les avis, cliquer sur l'année souhaitée puis sur « Avis d'acompte » ou « Avis d'imposition ».

| SAS T<br>SIREN ou IDSP :<br>Service gestionnair<br>EQUIPE IFU 1 | Accès au compt<br>Les avis d'imposit<br>Adresse d'imposit | e fiscal > Tableau des avis d'imposition CFE<br>ion : Cotisation Foncière des Entreprise<br>tion : 73 RUE HENRI | s<br>Loire-Atlantique - dernière mis | se à jour des données le 08/04/2024 |                       | <b>\$</b> 0 |
|-----------------------------------------------------------------|-----------------------------------------------------------|----------------------------------------------------------------------------------------------------|--------------------------------------|-------------------------------------|-----------------------|-------------|
| <b>1</b>                                                        |                                                           |                                                                                                    |                                      |                                     | <u>Restes à payer</u> | Palements   |
| Année 202                                                       | 4                                                         |                                                                                                    |                                      |                                     |                       |             |
|                                                                 | Période d'imposition                                      | Référence de l'avis                                                                                             | Lien vers l'avis                     | Date limite de paiement             | Montant               |             |
| 2024                                                            |                                                           | 249600000                                                                                                    | (Avis.d'acompte)                     | 17/06/2024                          |                       | 20 574      |
| E-1 0 202                                                       | 2                                                         |                                                                                                    |                                      |                                     |                       |             |
| Annee 202                                                       | 3                                                         |                                                                                                    |                                      |                                     |                       |             |
|                                                                 | Période d'imposition                                      | Référence de l'avis                                                                                             | Lien vers l'avis                     | Date limite de palement             | Montant               |             |
| 2023                                                            |                                                           | 239600000 = ==                                                                                                  | Avis d'acompte                       | 15/06/2023                          |                       | 18 891      |
| 2023                                                            |                                                           | 239601482                                                                                                    | (Avis d'imposition)                  | 15/12/2023                          |                       | 41 148 €    |
|                                                                 |                                                           |                                                                                                    |                                      |                                     |                       |             |

### > <u>Méthode 2</u> : l'onglet « accès par impôt »

Scliquer sur « ACCÈS PAR IMPÔT > Cotisation foncière des entreprises > Avis d'imposition ».

| SIREN ou IDSP :                                     | Accès au compte fiscal       |                               |                     |                  |           | 0                     |
|-----------------------------------------------------|------------------------------|-------------------------------|---------------------|------------------|-----------|-----------------------|
| ACCES PAR IMPOT                                     | PAIEMENTS                    | SITUATION DE LA DETTE FISCALE | ATTESTATION FISCALE | SUIVRE LES ACCÈS | DOCUMENTS |                       |
| Taxe sur la valeur ajoutée et taxes as              | similées<br>s professionnels |                               |                     |                  |           | Accès aux avis de CFE |
| Prélèvement à la source                             | >                            |                               |                     |                  |           |                       |
| Impôt sur les sociétés                              | >                            |                               |                     |                  |           |                       |
| Impôt sur les sociétés dû par le grou               | pe >                         |                               |                     |                  |           |                       |
| Revenus de capitaux mobiliers                       | >                            |                               |                     |                  |           |                       |
| Taxe sur les salaires                               | ,                            |                               |                     |                  |           |                       |
| Cotisation foncière des entreprises                 | Avis d'imposition            |                               |                     |                  |           |                       |
| Cotisation sur la valeur ajoutée des<br>entreprises | > Paiements                  |                               |                     |                  |           |                       |
| Taxe foncière                                       | keste a payer                |                               |                     |                  |           |                       |
|                                                     |                              |                               |                     |                  |           |                       |

Un tableau par année des avis de CFE apparaît. L'année la plus récente est dépliée.

| SIREN G | u IDSP :                          | Accès au compte fisc                            | al > Tableau des avis d'imposition CFE                              |                                                      |                                      |                | 60        |
|---------|-----------------------------------|-------------------------------------------------|---------------------------------------------------------------------|------------------------------------------------------|--------------------------------------|----------------|-----------|
| EQU     | vice gestionnaire :<br>JIPE IFU 1 | Les avis d'imposition :<br>Adresse d'imposition | Cotisation Foncière des Entreprise<br>73 RUE Hondo George III Monte | es<br>III OL IIII IIII Loire-Atlantique - dernière m | ise à jour des données le 08/04/2024 |                |           |
|         |                                   |                                                 |                                                                     |                                                      |                                      |                |           |
|         | 8 B                               |                                                 |                                                                     |                                                      |                                      | Restes à payer | Paiements |
| FTF     | Année 2024                        |                                                 |                                                                     |                                                      |                                      |                |           |
|         |                                   | Période d'imposition                            | Référence de l'avis                                                 | Lien vers l'avis                                     | Date limite de paiement              | Montant        |           |
|         | 2024                              |                                                 | 249600000                                                           | Avis d'acompte                                       | 17/06/2024                           |                | 20 574    |
| -1-     | Année 2023                        |                                                 |                                                                     |                                                      |                                      |                |           |
| -       |                                   |                                                 |                                                                     |                                                      |                                      |                |           |

& Pour consulter les avis de CFE, cliquer sur l'année souhaitée, puis sur « Avis d'acompte » ou « Avis d'imposition ».

| SAS<br>SIREN G | T<br>DU IDSP :<br>vice gestionnaire :<br>UIPE IFU 1 | Accès au compte fisc<br>Les avis d'imposition :<br>Adresse d'imposition | cal > Tableau des avis d'imposition (<br>: Cotisation Foncière des Entr<br>: 73 RUE HENRI | FE<br>eprises<br>Loire | -Atlantique - dernière mis | se à jour des données le 08/04/2024 |                       | <b>\$</b> 0      |
|----------------|-----------------------------------------------------|-------------------------------------------------------------------------|-------------------------------------------------------------------------------------------|------------------------|----------------------------|-------------------------------------|-----------------------|------------------|
| m              | <b>鼓</b><br>Appée 2024                              |                                                                         |                                                                                           |                        |                            |                                     | <u>Restes à payer</u> | <u>Palements</u> |
| . E            | Annee 2024                                          | Période d'imposition                                                    | Référence de l'avis                                                                       |                        | Lien vers l'avis           | Date limite de paiement             | Montant               | _                |
|                | 2024                                                |                                                                         | 249600000                                                                                 | Avis d'acompte         |                            | 17/06/2024                          |                       | 20 574           |
| _              |                                                     |                                                                         |                                                                                           | $\sim$                 |                            |                                     |                       |                  |
| 臣              | Année 2023                                          |                                                                         |                                                                                           |                        |                            |                                     |                       |                  |
|                |                                                     | Période d'imposition                                                    | Référence de l'avis                                                                       |                        | Lien vers l'avis           | Date limite de paiement             | Montant               |                  |
|                | 2023                                                |                                                                         | 239600000 = ==                                                                            | Avis d'acompte         |                            | 15/06/2023                          |                       | 18 891           |
|                | 2023                                                |                                                                         | 239601482                                                                                 | Avis d'imposition      | >                          | 15/12/2023                          |                       | 41 148 €         |
| 1              |                                                     |                                                                         |                                                                                           |                        |                            |                                     |                       |                  |

### 2.3.b – Entreprise de 2 à 5 établissements

> <u>Méthode 1</u> : le bouton « Accès aux avis de CFE »

(cf. § <u>2.2.a Méthode 1</u>)

### > Méthode 2 : l'onglet « accès par impôt »

⇔Cliquer sur « ACCÈS PAR IMPÔT > Cotisation Foncière des Entreprises ».

Puis, deux possibilités pour consulter les avis :

- en cliquant sur l'une des 2 à 5 adresses restituées et sur « Avis d'imposition » ;

| Service gestionnaire : Acc                  | cueil du compte fiscal des pro | ofessionnels                      |
|---------------------------------------------|--------------------------------|-----------------------------------|
| ACCÈS PAR IMPÔT                             | PAIEMENTS                      | DETTE FISCALE ET DONNÉES SOCIALES |
| axe sur la valeur ajoutée et taxes assimilé | es<br>>                        |                                   |
| rélèvement à la source                      | >                              |                                   |
| mpôt sur les sociétés                       | >                              |                                   |
| evenus de capitaux mobiliers                | >                              |                                   |
| otisation foncière des entreprises          | > Ensemble des adresses        | > Avis d'imposition               |
| cotisation sur la valeur ajoutée des        | in some time want of a sub-    | Paiements                         |
| ntreprises                                  | <u>}</u>                       | Reste à payer                     |
|                                             |                                | · · ·                             |

L'écran affiche ensuite un tableau par année des avis de CFE pour l'établissement sélectionné. La consultation des avis s'effectue selon les modalités décrites au § <u>2.2.a Méthode 2</u>. – en cliquant sur « **Ensemble des adresses** » et « **Avis d'imposition ».** 

| SIREN ou IDSP : Accur                               | ccès au compte fiscal<br>eil du compte fiscal des profes | sionnels                          |
|-----------------------------------------------------|----------------------------------------------------------|-----------------------------------|
| ACCÈS PAR IMPÔT                                     | PAIEMENTS                                                | DETTE FISCALE ET DONNÉES SOCIALES |
| Taxe sur la valeur ajoutée et taxes assimilées      |                                                          |                                   |
| Prélèvement à la source >                           |                                                          |                                   |
| Impôt sur les sociétés >                            |                                                          |                                   |
| Revenus de capitaux mobiliers                       |                                                          |                                   |
| Cotisation foncière des entreprises >               | Ensemble des adresses                                    | > Avis d'imposition               |
| Cotisation sur la valeur ajoutée des<br>entreprises | -                                                        | Patemonts<br>Reste à pauer        |
| Taxe foncière >                                     | AND REPORT OF THE OWNER DESIGNATION.                     | Neste a payer                     |
|                                                     |                                                          |                                   |

L'écran suivant affiche un tableau des avis de CFE pour tous les établissements de l'entreprise. L'année la plus récente est dépliée.

| SAS<br>SIREN<br>EQ | vi IDSP :<br>vice gestionnaire :<br>UIPE IFU 3 | <u>Accès au</u><br>Les avis d'in<br>Ensemble de | <u>compte fiscal</u> > Tableau des avis d'imposition<br>nposition : Cotisation Foncière des Ent<br>es adresses - dernière mise à jour des d | CFE<br>reprises<br>Ionnées le 08/04/2024 |                  |                         |                       | <b>6</b> 0       |
|--------------------|------------------------------------------------|-------------------------------------------------|----------------------------------------------------------------------------------------------------|------------------------------------------|------------------|-------------------------|-----------------------|------------------|
|                    | ₩ <b>E</b>                                     |                                                 |                                                                                                    |                                          |                  |                         | <u>Restes à payer</u> | <u>Paiements</u> |
| -1-                | Année 2024                                     |                                                 |                                                                                                    |                                          |                  |                         |                       |                  |
|                    | Période d'ir                                   | mposition                                       | Adresse d'imposition                                                                                                    | Référence de l'avis                      | Lien vers l'avis | Date limite de paiement | Montant               |                  |
|                    | 2024                                           |                                                 | ECULLY                                                                                                    | 2496000000.0                             | Avis d'acompte   | 17/06/2024              |                       | 29 747           |
|                    | 2024                                           |                                                 | ECULLY                                                                                                    | 24960000000000                           | Avis d'acompte   | 17/06/2024              |                       | 50 765           |
|                    | 2024                                           |                                                 | CHAMPAGNE-AU-MONT-D OR                                                                                                    | 249600                                   | Avis d'acompte   | 17/06/2024              |                       | 17 441           |
| -1-                | Année 2023                                     |                                                 |                                                                                                    |                                          |                  |                         |                       |                  |
|                    |                                                |                                                 |                                                                                                    |                                          |                  |                         |                       |                  |
| -1-                | Année 2022                                     |                                                 |                                                                                                    |                                          |                  |                         |                       |                  |
| _                  |                                                |                                                 |                                                                                                    |                                          |                  |                         |                       |                  |
| -1-                | Année 2020                                     |                                                 |                                                                                                    |                                          |                  |                         |                       |                  |
|                    | Appás 2010                                     |                                                 |                                                                                                    |                                          |                  |                         |                       |                  |
|                    | Annee 2015                                     |                                                 |                                                                                                    |                                          |                  |                         |                       |                  |
| -1-                | Année 2017                                     |                                                 |                                                                                                    |                                          |                  |                         |                       |                  |
| -                  |                                                |                                                 |                                                                                                    |                                          |                  |                         |                       |                  |

&Pour consulter l'avis, cliquer sur l'année, puis sur « Avis d'acompte » ou « Avis d'imposition » correspondant à l'adresse de l'établissement souhaité.

| SAS   | ou IDSP :                         | Accès au compte fiscal > Tableau des avis d'impo                                                 | ition CFE                                  |                   |                         |                       | 60               |
|-------|-----------------------------------|--------------------------------------------------------------------------------------------------|--------------------------------------------|-------------------|-------------------------|-----------------------|------------------|
| EQ EQ | vice gestionnaire :<br>UIPE IFU 3 | Les avis d'imposition : Cotisation Foncière de<br>Ensemble des adresses - dernière mise à jour d | : Entreprises<br>les données le 08/04/2024 |                   |                         |                       |                  |
|       | ₩ E                               |                                                                                                  |                                            |                   |                         | <u>Restes à payer</u> | <u>Paiements</u> |
| -1-   | Année 2024                        |                                                                                                  |                                            |                   |                         |                       |                  |
| i i   | Période d'in                      | position Adresse d'impositie                                                                     | n Référence de l'avis                      | Lien vers l'avis  | Date limite de paiement | Montant               | 00 747           |
|       | 2024                              | ECULIF                                                                                           | 24960000                                   | Avis d acompte    | 17/06/2024              |                       | 29 /4/           |
| 1     | 2024                              | CHAMPAGNE ALLMONT D.OP                                                                           | 24960000                                   | Avis a acompte    | 17/06/2024              |                       | 17 441           |
| 1     | 2024                              | CHAMPAGNE-A0-MONT-D OR                                                                           | 2496000048687                              | Avis d acompte    | 17/06/2024              |                       | 17 441           |
| - E   | Année 2023                        |                                                                                                  |                                            |                   |                         |                       |                  |
| -     | Période d'in                      | position Adresse d'impositie                                                                     | n Référence de l'avis                      | Lien vers l'avis  | Date limite de paiement | Montant               |                  |
|       | 2023                              | ECULLY                                                                                           | 2396000                                    | Avis d'acompte    | 15/06/2023              |                       | 29 835           |
|       | 2023                              | ECULLY                                                                                           | 23960149                                   | Avis d'imposition | 15/12/2023              |                       | 59 493 €         |
|       | 2023                              | ECULLY                                                                                           | 2396000000000000000000000000000000000000   | Avis d'acompte    | 15/06/2023              |                       | 48 620           |
|       | 2023                              | ECULLY                                                                                           | 2396014\$                                  | Avis d'imposition | 15/12/2023              |                       | 101 529 €        |
|       | 2023                              | CHAMPAGNE-AU-MONT-D OR                                                                           | 23960149                                   | Avis d'imposition | 15/12/2023              |                       | 34 881 €         |
|       | 2023                              | ECULLY                                                                                           | 23960149                                   | Avis d'imposition | 15/12/2023              |                       | 1 571 €          |
|       | Année 2022                        |                                                                                                  |                                            |                   |                         |                       |                  |
| œ     | Annee 2022                        |                                                                                                  |                                            |                   |                         |                       |                  |
| FT    | Année 2020                        |                                                                                                  |                                            |                   |                         |                       |                  |
| _     |                                   |                                                                                                  |                                            |                   |                         |                       |                  |
| -1-   | Année 2019                        |                                                                                                  |                                            |                   |                         |                       |                  |
|       |                                   |                                                                                                  |                                            |                   |                         |                       |                  |
| -1-   | Année 2017                        |                                                                                                  |                                            |                   |                         |                       |                  |
| L     |                                   |                                                                                                  |                                            |                   |                         |                       |                  |
|       |                                   | Cliquer sur l'avis                                                                               |                                            |                   |                         |                       |                  |
|       |                                   |                                                                                                  |                                            |                   |                         |                       |                  |
|       |                                   | correspondent à                                                                                  |                                            |                   |                         |                       |                  |
|       |                                   | conespondanta                                                                                    |                                            |                   |                         |                       |                  |
|       |                                   |                                                                                                  |                                            |                   |                         |                       |                  |
|       |                                   | radresse sounaitee                                                                               |                                            |                   |                         |                       |                  |
|       |                                   |                                                                                                  |                                            |                   |                         |                       |                  |
|       |                                   |                                                                                                  |                                            |                   |                         |                       |                  |
|       |                                   |                                                                                                  |                                            |                   |                         |                       |                  |

### 2.3.c – Entreprise de 6 à 99 établissements

### > <u>Méthode 1</u> : Le bouton « Accès aux avis de CFE »

(cf. § <u>2.2.a Méthode 1</u>)

### > <u>Méthode 2</u> : recherche d'un avis dans la liste de tous les établissements

⇔Cliquer sur « ACCÈS PAR IMPÔT > Cotisation foncière des entreprises > Liste des adresses ».

| IREN ou IDSP :<br>Service gestionnaire : Acco<br>EQUIPE IFU | ueil du compte fiscal des prof | essionnels                    |
|-------------------------------------------------------------|--------------------------------|-------------------------------|
| ACCÈS PAR IMPÔT                                             | PAIEMENTS                      | SITUATION DE LA DETTE FISCALE |
| Taxe sur la valeur ajoutée et taxes assimilée               | 25                             |                               |
| Prélèvement à la source                                     | >                              |                               |
| Impôt sur les sociétés                                      | >                              |                               |
| Revenus de capitaux mobiliers                               | >                              |                               |
| Cotisation foncière des entreprises                         | Liste des adresses             |                               |
| Cotisation sur la valeur ajoutée des                        |                                |                               |
| entreprises                                                 | >                              |                               |
| Taxe foncière                                               |                                |                               |

&Cocher l'adresse d'imposition de l'établissement souhaitée (1) puis cliquer sur « Avis d'imposition » (2).

|                                                                                                    |                                 | Ċ                                                                                                    |
|----------------------------------------------------------------------------------------------------|---------------------------------|----------------------------------------------------------------------------------------------------|
| Sélectionner une adresse d'imposition dans la liste                                                                                                    |                                 | Avis d'imposition         Paiements         Reste à payer           1 - 12 résultats sur un total de 12 |
| Veuillez sélectionner une adresse d'impos                                                                                                    | ition et le tableau à consulter |                                                                                                    |
|                                                                                                    | Liste des adresses :            |                                                                                                    |
| Ensemble des adresses                                                                                                    |                                 | 0                                                                                                    |
| CACHED ON TRUTH OF THE DOWN                                                                                                    |                                 | 0                                                                                                    |
| Annual state part manual<br>1973 Appendiations                                                                                                    |                                 | ۲                                                                                                    |
| And have a second server the Markov Markov and Second Section of the second second sec |                                 | 0                                                                                                    |
| With Addition and a state of the second state of the second state  | U                               | 0                                                                                                    |
| TOUGHT IN SECTION                                                                                                    |                                 | 0                                                                                                    |
| NORMAN AND A DESCRIPTION                                                                                                    | Selection d'une                 | 0                                                                                                    |
| to the second backwards                                                                                                    | adresse d'imposition            | 0                                                                                                    |
| UTENES INCOME                                                                                                    |                                 | 0                                                                                                    |
| All the rest of party in the second                                                                                                    |                                 | 0                                                                                                    |
| Research Party on American<br>Research Research Constants                                                                                                    |                                 | 0                                                                                                    |
| TO THE REPORT OF A DESCRIPTION                                                                                                    |                                 | 0                                                                                                    |
| 1 BALLANDON NO.                                                                                                    |                                 | 0                                                                                                    |
| Sélectionner une adresse d'imposition dans la liste                                                                                                    |                                 | Avis d'imposition Paiements Reste à payer                                                               |

L'écran suivant affiche un tableau des avis de CFE. L'année la plus récente est dépliée.

&Pour consulter les avis de CFE, cliquer sur l'année souhaitée, puis sur « Avis d'acompte » ou« Avis d'imposition ».

2

| SAS<br>SIREN O | tion IDSP :<br>vice gestionnaire :<br>JIPE IFU 1 | <u>Accès au compte</u><br>Les avis d'impositie<br>Adresse d'impositi |                     | <b>\$</b> 0       |                         |                       |                  |
|----------------|--------------------------------------------------|----------------------------------------------------------------------|---------------------|-------------------|-------------------------|-----------------------|------------------|
| G              | 편 판<br>Annén 2024                                |                                                                      |                     |                   |                         | <u>Restes à payer</u> | <u>Paiements</u> |
|                | Annee 2024                                       | Rériode d'imposition                                                 | Référence de l'avis | Liep vere l'avie  | Date limite de paiement | Montant               |                  |
|                | 2024                                             | renoue a imposition                                                  | 249600000           | Avis d'acompte    | 17/06/2024              | Tontant               | 20 574           |
|                |                                                  |                                                                      |                     |                   |                         |                       |                  |
| <b>E</b>       | Année 2023                                       |                                                                      |                     |                   |                         |                       |                  |
|                |                                                  | Période d'imposition                                                 | Référence de l'avis | Lien vers l'avis  | Date limite de paiement | Montant               |                  |
|                | 2023                                             |                                                                      | 239600000 = =       | Avis d'acompte    | 15/06/2023              |                       | 18 891           |
|                | 2023                                             |                                                                      | 239601482           | Avis d'imposition | 15/12/2023              |                       | 41 148 €         |
| 1              |                                                  |                                                                      |                     |                   |                         |                       |                  |

# Méthode 3 : recherche d'un avis dans la liste des établissements ayant un avis de CFE et/ou d'IFER

♥Cliquer sur « ACCÈS PAR IMPÔT > Cotisation foncière des entreprises > Liste des adresses ».

| PAIEMENTS  | SITUATION DE LA DETTE FISCALE |
|------------|-------------------------------|
|            |                               |
|            |                               |
|            |                               |
|            |                               |
|            |                               |
|            |                               |
| s adresses |                               |
| )          |                               |
|            |                               |
|            |                               |
|            | s adresses                    |

&Cocher « Ensemble des adresses » puis cliquer sur « Avis d'imposition ».

| Sélectionner une adresse d'imposition dans la liste                                                                                                    | (Avis d'imposition) Paiements Reste à payer   |
|----------------------------------------------------------------------------------------------------|-----------------------------------------------|
| 123 Précédent Suivant                                                                                                    | 2<br>2<br>1 - 20 résultats sur un total de 57 |
| Veuillez sélectionner une adresse d'imposition et le tableau à consulter                                                                                                    |                                               |
| Ensemble des adresses :                                                                                                    | 0                                             |
| $\cup$                                                                                                    | 0                                             |
| and some in a loss                                                                                                    | 0                                             |
| The second second second                                                                                                    | 0                                             |
| The second case                                                                                                    | 0                                             |
| and an internet                                                                                                    | 0                                             |
| A DESCRIPTION OF A DESCRIPTION OF A DESC | 0                                             |
| NAME OF A DESCRIPTION OF A DESCRIPTION O | 0                                             |
| NAME OF TAXABLE                                                                                                    | 0                                             |
|                                                                                                    | 0                                             |
| Contraction of the second second                                                                                                    | 0                                             |

L'écran suivant affiche un tableau des avis de CFE pour tous les établissements de l'entreprise. L'année la plus récente est dépliée.

Bour consulter les avis de CFE, cliquer sur l'année, puis sur « Avis d'acompte » ou « Avis d'imposition » correspondant à l'adresse de l'établissement souhaité.

| SAS<br>SIREN ou | Accès au compte fiscal > Tableau des avis d'imposition CFE     #USF:     Les avis d'imposition : Cottisation Foncière des Entreprises     Adresse d'imposition : 7.2 BUE LEBUR des Entreprises |                      |                  |                     |                   | <b>\$</b> 0        |                                         |                |                  |
|-----------------|----------------------------------------------------------------------------------------------------|----------------------|------------------|---------------------|-------------------|--------------------|-----------------------------------------|----------------|------------------|
| - EQU           | IFE IFO I                                                                                                    | Adresse d'impositio  | JI. 75 KOE HENKI |                     | Loney             | Adancique - dermei | e mise a jour des données le objourzoza |                | l                |
|                 |                                                                                                    |                      |                  |                     |                   |                    |                                         |                | ļ                |
|                 | H 11                                                                                                    |                      |                  |                     |                   |                    |                                         | Restes à payer | <b>Palements</b> |
| _               |                                                                                                    |                      |                  |                     |                   |                    |                                         |                |                  |
| -1-             | Année 2024                                                                                                    |                      |                  |                     |                   |                    |                                         |                |                  |
|                 |                                                                                                    | Période d'imposition |                  | Référence de l'avis |                   | Lien vers l'avis   | Date limite de paiement                 | Montant        |                  |
|                 | 2024                                                                                                    |                      | 249600000        |                     | (Avis d'acompte)  |                    | 17/06/2024                              |                | 20 574           |
| _               |                                                                                                    |                      |                  |                     |                   |                    |                                         |                |                  |
| 1               | Année 2023                                                                                                    |                      |                  |                     |                   |                    |                                         |                |                  |
|                 |                                                                                                    | Période d'imposition |                  | Référence de l'avis |                   | Lien vers l'avis   | Date limite de paiement                 | Montant        |                  |
|                 | 2023                                                                                                    |                      | 239600000 = =    |                     | Avis d'acompte    |                    | 15/06/2023                              |                | 18 891           |
|                 | 2023                                                                                                    |                      | 239601482        |                     | Avis d'imposition |                    | 15/12/2023                              |                | 41 148 €         |
|                 |                                                                                                    |                      |                  |                     |                   |                    |                                         |                |                  |

Avantage : cette méthode permet de visualiser uniquement les adresses pour lesquelles il existe un avis d'acompte et/ou d'impôt de CFE et/ou d'IFER.

#### Méthode 4 : recherche d'un avis par le moteur de recherche

Ce moteur de recherche permet de sélectionner un établissement soit par le NIC<sup>1</sup> (cinq derniers chiffres ajoutés au n° SIREN<sup>2</sup> de l'entreprise pour composer le n° SIRET<sup>3</sup> d'un établissement), soit par l'adresse d'imposition. Il permet également de rechercher les établissements par département ou commune.

Cliquer sur « ACCÈS PAR IMPÔT > Cotisation foncière des entreprises > Liste des adresses ».

| SIREN ou IDSP :<br>SIREN ou IDSP :<br>■ Service gestionnaire :<br>EQUIPE IFU<br>Accueil du compte fiscal des professionnels |              |                               |  |  |  |  |
|----------------------------------------------------------------------------------------------------|--------------|-------------------------------|--|--|--|--|
| ACCÈS PAR IMPÔT                                                                                                    | PAIEMENTS    | SITUATION DE LA DETTE FISCALE |  |  |  |  |
| Taxe sur la valeur ajoutée et taxes assimilées                                                                              |              |                               |  |  |  |  |
| >                                                                                                    |              |                               |  |  |  |  |
| Prélèvement à la source                                                                                                    |              |                               |  |  |  |  |
| Impôt sur les sociétés                                                                                                    |              |                               |  |  |  |  |
| Revenus de capitaux mobiliers                                                                                               |              |                               |  |  |  |  |
| Cotisation foncière des entreprises                                                                                         | des adresses |                               |  |  |  |  |
| Cotisation sur la valeur ajoutée des                                                                                        | 0            |                               |  |  |  |  |
| entreprises >                                                                                                    |              |                               |  |  |  |  |
| Taxa fanciàra                                                                                                    |              |                               |  |  |  |  |

©Cliquer sur « Sélectionner une adresse d'imposition dans la liste » (lien disponible en haut et en bas de l'écran affiché).

- NIC : Numéro Interne de Classement 1
- SIREN : Système d'Identification du Répertoire des ENtreprises
   SIRET : Système d'Identification du Répertoire des ÉTablissements

| Sélectionner une adresse d'imposition dans la liste                                                                                                    | Avis d'imposition         Paiements         Reste à payer           1 - 12 résultats sur un total de 12 |
|----------------------------------------------------------------------------------------------------|----------------------------------------------------------------------------------------------------|
| Veuillez sélectionner une adresse d'imposition et le tableau à consulter                                                                                                    |                                                                                                    |
| Liste des adresses :                                                                                                    | 0                                                                                                    |
| Ensemble des adresses                                                                                                    |                                                                                                    |
| I SAME I SHE THE ADDRESS TO DESCRIPTION                                                                                                    | 0                                                                                                    |
| er exa susceptively and a subscription of the subscription of the  | 0                                                                                                    |
| And an and a second second sec | 0                                                                                                    |
| CARE INDEE INC.                                                                                                    | 0                                                                                                    |
| Ne proprieta de la constante de la constante de la constante de la constante de la constante de la constante de                                                                                                    | 0                                                                                                    |
| COMPANY REPLICATION FOR THE PROPERTY AND A DESCRIPTION OF THE PROPERTY AND A DESCRIPTION OF THE PROPERTY AND | 0                                                                                                    |
| Konst Hardon Januari<br>Konstant Tanada                                                                                                    | 0                                                                                                    |
| 26 BUT OV 10 MILBO BBD<br>PTREE REALING                                                                                                    | 0                                                                                                    |
| Service of LA parts of Parately<br>Ministration and Jacob                                                                                                    | 0                                                                                                    |
| X AUNUA AUNUA AUNUA AUNU                                                                                                    | 0                                                                                                    |
| NUMBER OF STREET                                                                                                    | 0                                                                                                    |
| Prior Language and Control Statements and Control Statements a                                                                                                    | 0                                                                                                    |
| Sélectionner une adresse d'imposition dans la liste                                                                                                    | Avis d'imposition Paiements Reste à payer                                                               |

Saisir les critères de recherche des avis (ex : recherche d'un avis avec le NIC, recherche de tous les avis d'un département, d'une commune) et cliquer sur « Valider ».

| Veuillez saisir vos critères : NIC et/ou adre     | sse                                                                           |
|---------------------------------------------------|-------------------------------------------------------------------------------|
| Siren                                             | Département * ( Liste )                                                       |
| NIC                                               | Commune                                                                       |
| Veuillez saisir les 5 derniers chiffres du SIRET. | Voie<br>Saisissez tout ou partie du nom de la voie, puis cliquez sur «Liste». |
|                                                   | Numéro de voie                                                                |
|                                                   | Indice de répétition                                                          |
|                                                   | Valider                                                                       |

### 2.3.d – Entreprise de plus de 99 établissements

### > Méthode 1 : recherche d'un avis par le moteur de recherche (cf. § 2.2.c Méthode 4)

Cliquer sur « ACCÈS PAR IMPÔT > Cotisation foncière des entreprises > Liste des adresses »

puis

Scliquer sur « Sélectionner une adresse d'imposition dans la liste »

et

Saisir les critères de recherche des avis. ex : recherche d'un avis avec le NIC, recherche de tous les avis d'un département, d'une commune et cliquer sur « Valider ».

### > <u>Méthode 2</u> : recherche d'un avis dans la liste de tous les établissements

♥Cliquer sur « ACCÈS PAR IMPÔT > Cotisation foncière des entreprises > Liste des adresses ».

| SIREN ou IDSP :<br>SIREN ou IDSP :<br>Service gestionnaire :<br>EQUIPE IFU<br>Accueil du compte fiscal des professionnels |                      |                               |  |  |  |  |  |
|----------------------------------------------------------------------------------------------------|----------------------|-------------------------------|--|--|--|--|--|
| ACCÈS PAR IMPÔT                                                                                                    | PAIEMENTS            | SITUATION DE LA DETTE FISCALE |  |  |  |  |  |
| Taxe sur la valeur ajoutée et taxes assimilée                                                                             | 25                   |                               |  |  |  |  |  |
| Prélèvement à la source                                                                                                   | >                    |                               |  |  |  |  |  |
| Impôt sur les sociétés                                                                                                    | >                    |                               |  |  |  |  |  |
| Revenus de capitaux mobiliers                                                                                             | >                    |                               |  |  |  |  |  |
| Cotisation foncière des entreprises                                                                                       | > Liste des adresses |                               |  |  |  |  |  |
| Cotisation sur la valeur ajoutée des<br>entreprises                                                                       | ,                    | _                             |  |  |  |  |  |
| Taxe foncière                                                                                                    | >                    |                               |  |  |  |  |  |

©Cocher une adresse d'imposition (1) puis cliquez sur « Avis d'imposition » (2).

|                                                                                                    |                             | 2                                                                             |
|----------------------------------------------------------------------------------------------------|-----------------------------|-------------------------------------------------------------------------------|
| Sélectionner une adresse d'imposition dans la liste                                                                                                    |                             | Avis d'imposition l Paiements Reste à pay<br>1 - 12 résultats sur un total de |
| Veuillez sélectionner une adresse d'imposition                                                                                                    | n et le tableau à consulter |                                                                               |
|                                                                                                    | Liste des adresses :        |                                                                               |
| Insemble des adresses                                                                                                    |                             | 0                                                                             |
| Sold and the second second sec |                             | 0                                                                             |
| Contract of Art ( 1975 Married                                                                                                    | 1                           | ۲                                                                             |
| And Autor and and a start for the second device of the second second sec |                             | 0                                                                             |
| E PLAL AARDEN TANA                                                                                                    | Cálastian dluna             | 0                                                                             |
| Contract of the Property of the Property of th | adresse d'imposition        | × 0                                                                           |
| I MARKAL RANGE CONVERSE<br>Markal Andre Street Street                                                                                                    | uuresse u imposition        | 0                                                                             |
| A A A TRAAT IS LABORED TO A A A A A A A A A A A A A A A A A A                                                                                                    |                             | 0                                                                             |
| TERM DI TERMINAN ANN                                                                                                    |                             | 0                                                                             |
| of the life of plane in the second                                                                                                    |                             | 0                                                                             |
| Antonia Waliowa analis                                                                                                    |                             | 0                                                                             |
| N NAS BELLEVIN ALARMA                                                                                                    |                             | 0                                                                             |
| In the second second seco                                                                                                    |                             | 0                                                                             |

L'écran suivant affiche un tableau des avis de CFE pour l'établissement sélectionné. L'année la plus récente est dépliée.

♥Pour consulter les avis de CFE, cliquer sur l'année, puis sur « Avis d'acompte » ou « Avis d'imposition ».

| SAS<br>SIREN C | T<br>DU IDSP :<br>vice gestionnaire :<br>UIPE IFU 1 | <u>Accès au compte fisca</u><br>Les avis d'imposition :<br>Adresse d'imposition : | al > Tableau des avi<br>Cotisation Fonc<br>73 RUE HENRI | is d'imposition CFE<br>cière des Entreprises | Loire-              | Atlantique - derniè | re mise à jour des données le 08/04/2024 |                      | <b>\$</b> 0        |
|----------------|-----------------------------------------------------|-----------------------------------------------------------------------------------|---------------------------------------------------------|----------------------------------------------|---------------------|---------------------|------------------------------------------|----------------------|--------------------|
|                | <b>鼓</b><br>20                                      |                                                                                   |                                                         |                                              |                     |                     |                                          | <u>Restes à paye</u> | <u>r Palements</u> |
|                | Annee 2024                                          |                                                                                   |                                                         |                                              |                     |                     |                                          |                      |                    |
|                |                                                     | Période d'imposition                                                              |                                                         | Référence de l'avis                          |                     | Lien vers l'avis    | Date limite de paiement                  | Montant              |                    |
|                | 2024                                                |                                                                                   | 249600000                                               |                                              | (Avis d'acompte)    |                     | 17/06/2024                               |                      | 20 574             |
| -              |                                                     |                                                                                   |                                                         |                                              |                     |                     |                                          |                      |                    |
| 12             | Année 2023                                          |                                                                                   |                                                         |                                              |                     |                     |                                          |                      |                    |
|                |                                                     | Période d'imposition                                                              |                                                         | Référence de l'avis                          |                     | Lien vers l'avis    | Date limite de paiement                  | Montant              |                    |
|                | 2023                                                |                                                                                   | 239600000 = =                                           |                                              | Avis d'acompte      |                     | 15/06/2023                               |                      | 18 891             |
|                | 2023                                                |                                                                                   | 239601482                                               |                                              | (Avis d'imposition) |                     | 15/12/2023                               |                      | 41 148 €           |
|                | 2023                                                |                                                                                   | 239601482                                               |                                              | Avis d imposition   |                     | 15/12/2023                               |                      | 41 148             |

# 2.3.e – La consultation de la facture globale (concerne uniquement les entreprises relevant de la direction des grandes entreprises)

La consultation de la facture globale s'effectue de la manière suivante :

Scliquer sur « ACCÈS PAR IMPÔT > Cotisation foncière des entreprises > Facture globale > Avis d'imposition ».

| SIREN ou IDSP :<br>Service gestionnaire :<br>Accès au compte fiscal<br>Accès au compte fiscal |                    |                               |  |  |  |  |
|-----------------------------------------------------------------------------------------------|--------------------|-------------------------------|--|--|--|--|
| ACCÈS PAR IMPÔT                                                                               | PAIEMENTS          | SITUATION DE LA DETTE FISCALE |  |  |  |  |
| Taxe sur la valeur ajoutée et taxes assimilées                                                |                    |                               |  |  |  |  |
| Prélèvement à la source                                                                       | •                  |                               |  |  |  |  |
| Impôt sur les sociétés                                                                        | •                  |                               |  |  |  |  |
| Revenus de capitaux mobiliers                                                                 | •                  |                               |  |  |  |  |
| Cotisation foncière des entreprises                                                           | Facture globale >  | Avis d'imposition             |  |  |  |  |
| Cotisation sur la valeur ajoutée des                                                          | Liste des adresses | Palements                     |  |  |  |  |
| entreprises                                                                                   | •                  | Reste à payer                 |  |  |  |  |
| Taxe sur les surfaces commerciales                                                            |                    |                               |  |  |  |  |
| Taxe foncière                                                                                 | •                  |                               |  |  |  |  |

L'écran suivant affiche un tableau des avis de CFE. L'année la plus récente est dépliée.

Bour consulter les avis de CFE, cliquer sur l'année, puis sur « Avis d'acompte » ou « Avis d'imposition ».

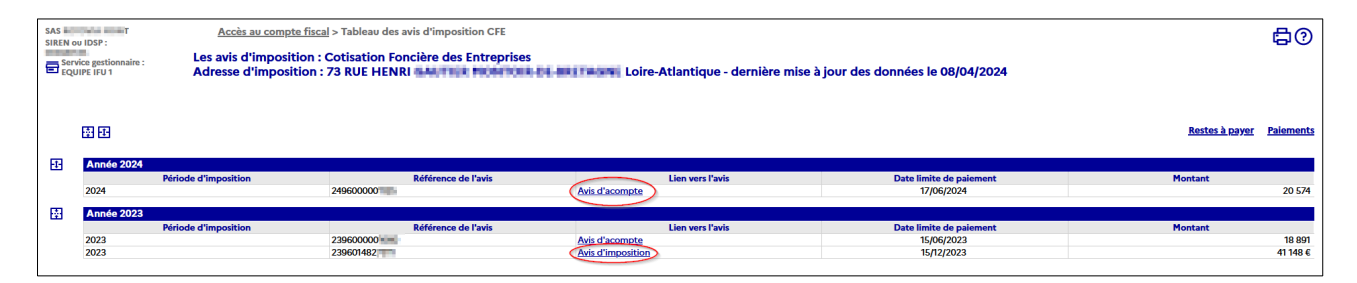

### 2.4 Étape 4 : Les avis d'acompte et d'impôt de CFE et/ou d'IFER

|            |                                                                                                    |                                                                                                    | Cliquer sur « Notice »                                                                                                    |                                                                                                    |       |
|------------|----------------------------------------------------------------------------------------------------|----------------------------------------------------------------------------------------------------|----------------------------------------------------------------------------------------------------|----------------------------------------------------------------------------------------------------|-------|
| <u>2.4</u> | <u> 4.a – Ľavis ď</u>                                                                                                    | 'acompte_                                                                                                    | pour accéder à ces                                                                                                    |                                                                                                    |       |
|            |                                                                                                    | -                                                                                                    | informations                                                                                                    |                                                                                                    |       |
| Bouton « I |                                                                                                    | ttant la                                                                                                    |                                                                                                    |                                                                                                    |       |
| BOULOIT    | omont on ligne                                                                                                    |                                                                                                    |                                                                                                    |                                                                                                    |       |
|            | ement en lighe                                                                                                    |                                                                                                    |                                                                                                    |                                                                                                    |       |
|            |                                                                                                    | V PAYER                                                                                                    |                                                                                                    | No                                                                                                    | otice |
|            |                                                                                                    |                                                                                                    |                                                                                                    |                                                                                                    |       |
|            |                                                                                                    | DIRECTION GÉNÉRALE DES EIN                                                                                                    |                                                                                                    |                                                                                                    |       |
|            | <b>1</b>                                                                                                    | AVIS D'ACOMPTE 2024                                                                                                    | ANCES FOBLIQUES                                                                                                    | (ACOCFE)                                                                                                  |       |
|            | REPUBLIQUE                                                                                                    | COTISATION FONCIÈRE DES EN                                                                                                    | TREPRISES                                                                                                    | ¢,                                                                                                    |       |
|            | Liberté<br>Ésalité                                                                                                    | votée et perçue par la commune                                                                                                    | , l'EPCI et divers organismes                                                                                                    |                                                                                                    |       |
|            | Fraternité                                                                                                    | TAXE ADDITIONNELLE A LA CEL                                                                                                    | POUR FRAIS DE CHAMBRES DE                                                                                                    | COMMERCE ET                                                                                               |       |
|            |                                                                                                    | L'ARTISANAT - IMPOSITION FOR                                                                                                    | FAITAIRE SUR LES ENTREPRISES                                                                                                    | DE RÉSEAUX                                                                                                |       |
|            |                                                                                                    | perçue par la commune, l'EPCI, l                                                                                                    | e département, la région ou dive                                                                                                    | ers organismes                                                                                            |       |
|            |                                                                                                    |                                                                                                    | We have a second second second                                                                                                    |                                                                                                    |       |
|            |                                                                                                    |                                                                                                    | CONTRACTOR CONTRACTOR                                                                                                    |                                                                                                    |       |
|            |                                                                                                    |                                                                                                    | 40 Mill COLORADOR COMMO                                                                                                    |                                                                                                    |       |
|            |                                                                                                    |                                                                                                    |                                                                                                    |                                                                                                    |       |
|            |                                                                                                    |                                                                                                    | AND IN COLUMN                                                                                                    |                                                                                                    |       |
|            |                                                                                                    | Vos références                                                                                                    | Votre situation                                                                                                    | n                                                                                                    |       |
|            | Numéro fiscal :                                                                                                    | 4100403-0004                                                                                                    | Impôt de référence                                                                                                    | 46 634 €                                                                                                  |       |
|            | Référence de l'a                                                                                                    | avis : 2494000                                                                                                    |                                                                                                    | 50 %                                                                                                    |       |
|            |                                                                                                    |                                                                                                    | 1407                                                                                                    |                                                                                                    |       |
|            |                                                                                                    |                                                                                                    |                                                                                                    |                                                                                                    |       |
|            |                                                                                                    |                                                                                                    | Somme à payer                                                                                                    | 23 317 €                                                                                                  |       |
|            | Identification d                                                                                                    | le l'entreprise redevable :                                                                                                    | Somme à payer                                                                                                    | 23 317 €                                                                                                  |       |
|            | Identification d<br>N° SIRET :                                                                                                    | le l'entreprise redevable :                                                                                                    | Somme à payer<br>Date limite de paiement                                                                                                    | 23 317 €<br>17/06/2024                                                                                    |       |
|            | Identification d<br>N° SIRET :                                                                                                    | le l'entreprise redevable :                                                                                                    | Somme à payer<br>Date limite de paiement                                                                                                    | 23 317 €<br>17/06/2024                                                                                    |       |
|            | Identification d<br>N° SIRET :<br>Département :                                                                                                    | le l'entreprise redevable :                                                                                                    | Somme à payer<br>Date limite de paiement                                                                                                    | 23 317 €<br>17/06/2024                                                                                    |       |
|            | Identification d<br>N° SIRET :<br>Département :                                                                                                    | le l'entreprise redevable :                                                                                                    | Somme à payer<br>Date limite de paiement                                                                                                    | 23 317 €<br>17/06/2024                                                                                    |       |
|            | Identification d<br>N° SIRET :<br>Département :<br>Commune :                                                                                                    | le l'entreprise redevable :                                                                                                    | Somme à payer<br>Date limite de paiement                                                                                                    | 23 317 €<br>17/06/2024                                                                                    |       |
|            | Identification d<br>N° SIRET :<br>Département :<br>Commune :<br>Lieu d'impositio                                                                                                    | le l'entreprise redevable :                                                                                                    | Somme à payer<br>Date limite de paiement                                                                                                    | 23 317 €<br>17/06/2024                                                                                    |       |
|            | Identification d<br>N° SIRET :<br>Département :<br>Commune :<br>Lieu d'impositio                                                                                                    | le l'entreprise redevable :                                                                                                    | Somme à payer<br>Date limite de paiement                                                                                                    | 23 317 €<br>17/06/2024                                                                                    |       |
|            | Identification d<br>N° SIRET :<br>Département :<br>Commune :<br>Lieu d'imposition<br>Numéro d'oblig                                                                                                    | le l'entreprise redevable :<br>on :<br>gation : CFE                                                                                                    | Somme à payer<br>Date limite de paiement                                                                                                    | 23 317 €<br>17/06/2024                                                                                    |       |
|            | Identification d<br>N° SIRET :<br>Département :<br>Commune :<br>Lieu d'imposition<br>Numéro d'oblig                                                                                                    | le l'entreprise redevable :<br>on :<br>pation :<br>CFES<br>Votre pa                                                                                                    | Somme à payer<br>Date limite de paiement                                                                                                    | 23 317 €<br>17/06/2024                                                                                    |       |
|            | Identification d<br>N° SIRET :<br>Département :<br>Commune :<br>Lieu d'imposition<br>Numéro d'oblig                                                                                                    | le l'entreprise redevable :<br>on :<br>gation : CFES<br>Votre pa<br>n'avez pas adhéré à un prélèvemen                                                                                                    | Somme à payer<br>Date limite de paiement                                                                                                    | 23 317 €<br>17/06/2024                                                                                    |       |
|            | Identification d<br>N° SIRET :<br>Département :<br>Commune :<br>Lieu d'imposition<br>Numéro d'oblig<br>A ce jour, vous s<br>de votre acomp                                                                                                    | le l'entreprise redevable :<br>on :<br>gation : CFES<br>Votre pa<br>n'avez pas adhéré à un prélèvemen<br>ote par trois moyens : en optant po                                                                                                    | Somme à payer<br>Date limite de paiement<br>de limite de paiement<br>de limite de paiement<br>de limite de paiement<br>de paiement<br>de limite de paiement<br>de limite de paiement<br>de limite de paiement                                                                                                    | 23 317 €<br>17/06/2024<br>yer le montant<br>d'ici au 31 mai                                               |       |
|            | Identification d<br>N° SIRET :<br>Département :<br>Commune :<br>Lieu d'imposition<br>Numéro d'oblig<br>À ce jour, vous in<br>de votre acomp<br>2024 ou pour le                                                                                                    | le l'entreprise redevable :<br>on :<br>pation :<br>cation :<br>CFES<br>Votre pa<br>n'avez pas adhéré à un prélèvemer<br>prélèvement mensuel d'ici au 15 j<br>prélèvement mensuel d'ici au 15 j                                                                                                    | Somme à payer<br>Date limite de paiement<br>Date limite de paiement<br>de limite de paiement<br>de limite de paiement<br>de paiement<br>de limite de paiement<br>de paiement<br>de paiemen | 23 317 €<br>17/06/2024<br>Yer le montant<br>d'ici au 31 mai<br>ur                                         |       |
|            | Identification d<br>N° SIRET :<br>Département :<br>Commune :<br>Lieu d'imposition<br>Numéro d'oblig<br>A ce jour, vous i<br>de votre acomp<br>2024 ou pour le<br>impots.gouv.fr j                                                                                                    | le l'entreprise redevable :<br>on :<br>gation : CFES<br>Votre pa<br>n'avez pas adhéré à un prélèvement<br>prélèvement mensuel d'ici au 15 j<br>usqu'à la date limite de paiement                                                                                                    | Somme à payer<br>Date limite de paiement<br>Date limite de paiement<br>iement<br>it automatique. Vous pouvez pay<br>our le prélèvement à l'échéance duin<br>2024 ou en payant en ligne si<br>minuit (voir notice pour plus d'in<br>tracts                                                                                                    | 23 317 €<br>17/06/2024<br>ver le montant<br>d'ici au 31 mai<br>ur<br>formations).                         |       |
|            | Identification d<br>N° SIRET :<br>Département :<br>Commune :<br>Lieu d'imposition<br>Numéro d'oblig<br>A ce jour, vous i<br>de votre acomp<br>2024 ou pour le<br>impots.gouv.fr j                                                                                                    | le l'entreprise redevable :<br>on :<br>gation :<br>CFES<br>Votre pa<br>n'avez pas adhéré à un prélèvement<br>prélèvement mensuel d'ici au 15 j<br>usqu'à la date limite de paiement<br>Vos cor                                                                                                    | Somme à payer<br>Date limite de paiement<br>Date limite de paiement<br>iement<br>it automatique. Vous pouvez pay<br>pur le prélèvement à l'échéance o<br>uin 2024 ou en payant en ligne se<br>minuit (voir notice pour plus d'in<br>stacts                                                                                                    | 23 317 €<br>17/06/2024<br>yer le montant<br>d'ici au 31 mai<br>ur<br>formations).                         |       |
|            | Identification d<br>N° SIRET :<br>Département :<br>Commune :<br>Lieu d'imposition<br>Numéro d'oblig<br>À ce jour, vous i<br>de votre acomp<br>2024 ou pour le<br>impots.gouv.fr j                                                                                                    | le l'entreprise redevable :<br>Den :<br>CFES<br>votre pa<br>n'avez pas adhéré à un prélèvement<br>prélèvement mensuel d'ici au 15 j<br>usqu'à la date limite de paiement<br>Vos cor<br>erie sécurisée : dans votre espace p                                                                                                    | Somme à payer<br>Date limite de paiement<br>Date limite de paiement<br>de limite de paiement<br>de limite de limite de limite<br>de limite de limite de limite<br>de limite de limite de limite<br>de limite de limite de limite<br>de limite de limite de limite de limite<br>de limite de limite de limite<br>de limite de limite de limite<br>de limite de limite de limite<br>de limite de limite de limite<br>de limite de limite de limite de limite<br>de limite de limite de limite<br>de limite de limite de limite<br>de limite de limite de limite<br>de limite de limite de limite<br>de limite de limite de limite<br>de limite de limite de limite<br>de limite de limite de limite de limite<br>de limite de limite de limite de limite<br>de limite de limite de limite<br>de limite de limite de limite de limite<br>de limite de limite de limite de limite de limite<br>de limite de limite de limite de limite de limite de limite<br>de limite de limite de limite de limite de limite de limite de limite de limite de limite de limite de limite de limite de limite de limite de limite de limite de limite de limite de limite de limite de limite de li de limite de limite de limite de limite de limite de limite de                                                                                                    | 23 317 €<br>17/06/2024<br>yer le montant<br>d'ici au 31 mai<br>ur<br>formations).                         |       |
|            | Identification d<br>N° SIRET :<br>Département :<br>Commune :<br>Lieu d'imposition<br>Numéro d'oblig<br>À ce jour, vous i<br>de votre acomp<br>2024 ou pour le<br>impots.gouv.fr j<br>=> Par message<br>=> Par télépho                                                                              | le l'entreprise redevable :<br>De l'entreprise redevable :<br>De l'entreprise redevable :<br>De l'entreprise de l'entreprise de l'entreprise de l'entreprise d'entreprise d'entreprise d'entreprise de la date limite de paiement d'ici au 15 j<br>usqu'à la date limite de paiement d'entreprise de la date limite de paiement d'entreprise de la date limite de la date limite de paiement d'entreprise de la date de la date                                                                                                    | Somme à payer<br>Date limite de paiement<br>Date limite de paiement<br>de limite de paiement<br>de limite de limite de limite<br>de limite de limite de limite<br>de limite de limite de limite de limite<br>de limite de limite de limite de limite de limite<br>de limite de limite de limite de limite de limite de limite<br>de limite de limite de limite de limite de limite<br>de limite de limite de limite de limite                                                                                                    | 23 317 €<br>17/06/2024<br>yer le montant<br>d'ici au 31 mai<br>ur<br>formations).                         |       |
|            | Identification d<br>N° SIRET :<br>Département :<br>Commune :<br>Lieu d'imposition<br>Numéro d'oblig<br>À ce jour, vous f<br>de votre acomp<br>2024 ou pour le<br>impots.gouv.fr j<br>=> Par message<br>=> Par télépho<br>401 401* du lun                                                           | le l'entreprise redevable :<br>De l'entreprise redevable :<br>De l'entreprise redevable :<br>De l'entreprise de l'entreprise de l'entreprise de l'entreprise d'entreprise d'entreprise de l'entreprise de l'entrepri                                                                                                    | Somme à payer<br>Date limite de paiement<br>Date limite de paiement<br>de limite de paiement<br>de limite de limite de limite<br>de limite de limite de limite<br>de limite de limite<br>de limite de limite de limite<br>de limite de limite de limite<br>de limite de limite de limite<br>de limite de limite de limite<br>de limite de limite de limite<br>de limite de limite de limite<br>de limite de limite de limite<br>de limite de limite de limite de limite<br>de limite de limite de limite de limite<br>de limite de limite de limite de limite de limite<br>de limite de limite de limite de limite de limite de limite<br>de limite de limite de limite de limite<br>de limite de limite de limite de limite de                                                                                                    | 23 317 €<br>17/06/2024<br>ver le montant<br>d'ici au 31 mai<br>ur<br>formations).<br>éance au 0809        |       |
|            | Identification d<br>N° SIRET :<br>Département :<br>Commune :<br>Lieu d'imposition<br>Numéro d'oblig<br>À ce jour, vous i<br>de votre acomp<br>2024 ou pour le<br>impots.gouv.fr j<br>=> Par message<br>=> Par télépho<br>401 401* du lun<br>et pour toute a<br>coordonnées so                      | le l'entreprise redevable :<br>Den :<br>Den :<br>D | Somme à payer<br>Date limite de paiement<br>Date limite de paiement<br>de limite de paiement<br>de limite de limite de limite<br>de limite de limite de limite de limite<br>de limite de limite de limite de limite<br>de limite de limite de limite de limite<br>de limite de limite de limite de limite<br>de limite de limite de limite de limite<br>de limite de limite de limite de limite de limite<br>de limite de limite de limite de limite<br>de limite de limite de limite de limite de limite de limite<br>de limite de limite de limite de limite de limite<br>de limite de limite de limite de limite de limite de limite<br>de limite de limite de limite de limite de limite de limite<br>de limite de limite de limite de limite de limite de limite<br>de limite de limite de                                                                                                    | 23 317 €<br>17/06/2024                                                                                    |       |
|            | Identification d<br>N° SIRET :<br>Département :<br>Commune :<br>Lieu d'imposition<br>Numéro d'oblig<br>A ce jour, vous in<br>de votre acomp<br>2024 ou pour le<br>impots.gouv.fr j<br>=> Par message<br>=> Par télépho<br>401 401* du lun<br>et pour toute a<br>coordonnées so<br>=> Sur place : a | le l'entreprise redevable :<br>le l'entreprise redevable :<br>le l'entreprise redevable :<br>le l'entreprise redevable :<br>le l'entreprise de l'entreprise de l'entreprise de le l'entreprise de le l'entreprise de la le l'entreprise de la le l'entreprise de la le l'entreprise de la le l'entreprise de la le l'entreprise de la le l'entreprise de la le le le le le le le le le le le le le                                                                                                    | Somme à payer<br>Date limite de paiement<br>Date limite de paiement<br>de limite de paiement<br>de limite de limite de limite<br>de limite de limite de limite<br>de limite de limite de limite de limite<br>de limite de limite de limite de limite<br>de limite de limite de limite de limite<br>de limite de limite de limite de limite de limite de limite<br>de limite de limite de limite<br>de limite de limite de limite de limite de limite de limite                                                                                                    | 23 317 €<br>17/06/2024<br>yer le montant<br>d'ici au 31 mai<br>ur<br>formations).<br>éance au 0809<br>les |       |
|            | Identification d<br>N° SIRET :<br>Département :<br>Commune :<br>Lieu d'imposition<br>Numéro d'oblig<br>A ce jour, vous de<br>votre acomp<br>2024 ou pour le<br>impots.gouv.fr j<br>=> Par message<br>=> Par télépho<br>401 401* du lun<br>et pour toute a<br>coordonnées so<br>=> Sur place : a    | le l'entreprise redevable :<br>Den :<br>Den :<br>D | Somme à payer<br>Date limite de paiement<br>Date limite de paiement<br>Date limite de paiement<br>de limite de paiement<br>de limite de limite de limite<br>de limite de limite de limite<br>de limite de limite de limite de limite<br>de limite de limite de limite<br>de limite de limite de limite de limite<br>de limite de limite de limite de limite<br>de limite de limite de limite de limite<br>de limite de limite de limite de l                                                                                                    | 23 317 €<br>17/06/2024<br>yer le montant<br>d'ici au 31 mai<br>ur<br>formations).<br>éance au 0809<br>les |       |
|            | Identification d<br>N° SIRET :<br>Département :<br>Commune :<br>Lieu d'imposition<br>Numéro d'oblig<br>À ce jour, vous de<br>votre acomp<br>2024 ou pour le<br>impots.gouv.fr j<br>=> Par message<br>=> Par télépho<br>401 401* du lun<br>et pour toute a<br>coordonnées so<br>=> Sur place : a    | le l'entreprise redevable :<br>Den :<br>Exation :<br>Exation                                                                                                    | Somme à payer<br>Date limite de paiement<br>Date limite de paiement<br>Date limite de paiement<br>de limite de paiement<br>de limite de limite de limite<br>de limite de limite de limite<br>de limite de limite<br>de limite de limite de limite<br>de limite                                                                                                    | 23 317 €<br>17/06/2024<br>yer le montant<br>d'ici au 31 mai<br>ur<br>formations).<br>éance au 0809<br>les |       |

### 2.4.b - L'avis d'impôt

#### Bouton « Payer » permettant le paiement en ligne

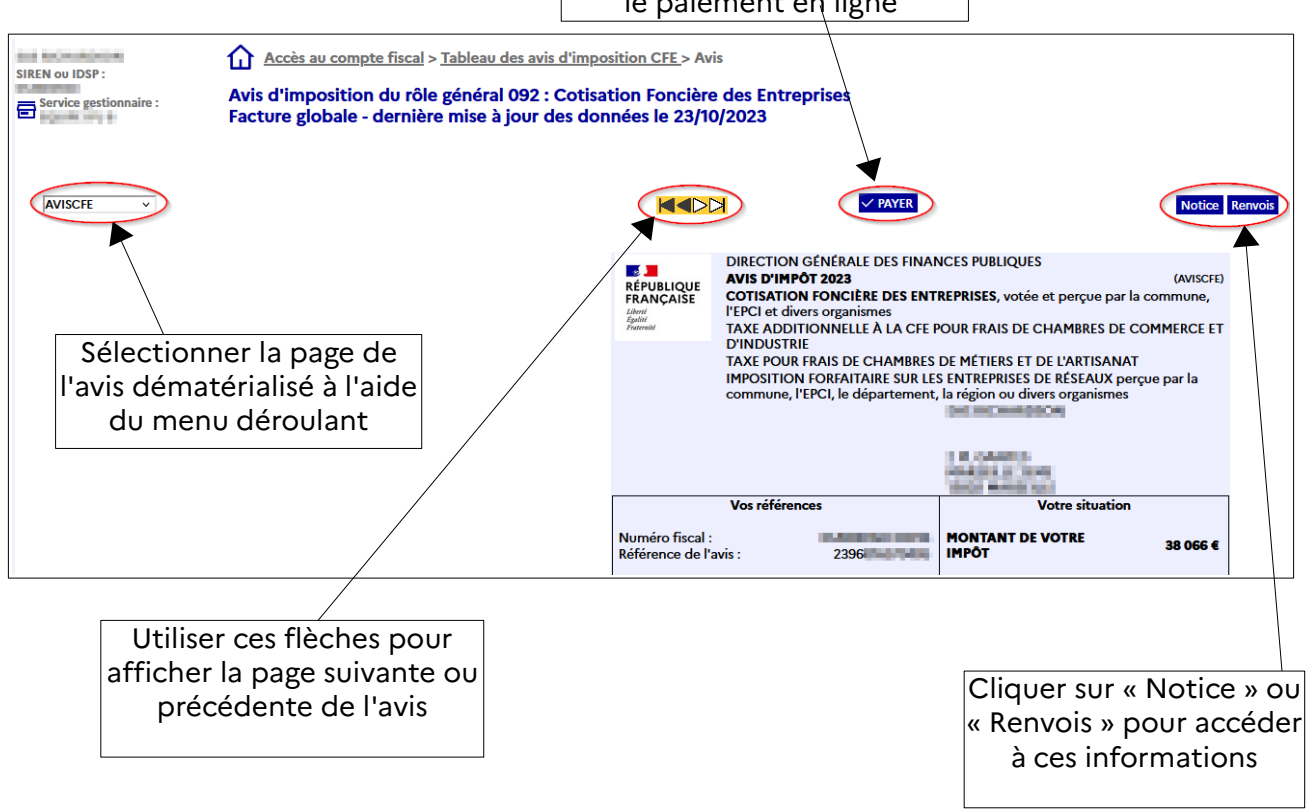

### 2.5 Étape 5 : imprimer et enregistrer un avis de CFE et/ou d'IFER

### 2.5.a – L'avis d'acompte

Bour imprimer un avis d'acompte de CFE et/ou d'IFER, cliquer sur l'icône d'impression en haut à droite de la page

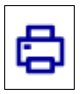

| SIREN ou IDSP :<br>EQUIPE IFU<br>EQUIPE IFU | <u>Accès au compte fiscal &gt; Tableau des avis d'imposition CFE</u> > Avis<br>Avis d'acompte : Cotisation Foncière des Entreprises - dernière mise à jour des données le 15/04/2024 |                                                                            |                                                                                                    |                                                                                                    |                                                            | Demandes d'impresion |                                   |
|---------------------------------------------|----------------------------------------------------------------------------------------------------|----------------------------------------------------------------------------|----------------------------------------------------------------------------------------------------|----------------------------------------------------------------------------------------------------|------------------------------------------------------------|----------------------|-----------------------------------|
|                                             |                                                                                                    |                                                                            | V PAYER                                                                                                    |                                                                                                    |                                                            | Notice               | Tableau des avis d'imposition CFE |
|                                             |                                                                                                    | RÉPUBLIQUE<br>FRANCAISE<br>Laboo<br>Zgalan<br>Pranonal                     | DIRECTION GÉNÉRALE DES FINA<br>AVIS D'ACOMPTE 2024<br>COTISATION FONCIÈRE DES ENT<br>voiée et perçue par la commune,<br>TAXE ADDITIONINELLE À LA CET E<br>D'INDUSTRIE - TAXE POUE FRAIS<br>L'ARTISANAT - IMPOSITION FORF<br>perçue par la commune, l'EPCI, le | NCES PUBLIQUES<br>REPRISES<br>FPCI et divers organismes<br>POUR FRAIS DE CHAMBRES DE<br>CHAMBRES DE MÉTIERS ET<br>UTAIRE SUR LES ENTREPRISES<br>département, la région ou dive | (ACOCFE)<br>COMMERCE ET<br>DE<br>RÉSEAUX<br>ars organismes |                      |                                   |
|                                             |                                                                                                    |                                                                            |                                                                                                    |                                                                                                    | N)                                                         |                      |                                   |
|                                             |                                                                                                    |                                                                            |                                                                                                    | And a subset of                                                                                                    |                                                            |                      |                                   |
|                                             |                                                                                                    |                                                                            | Vos références                                                                                                    | Votre situation                                                                                                    | n                                                          |                      |                                   |
|                                             |                                                                                                    | Numéro fiscal :<br>Référence de l'a                                        | avis : 2494000                                                                                                    | Impôt de référence                                                                                                    | 46 634 €                                                   |                      |                                   |
|                                             |                                                                                                    |                                                                            |                                                                                                    | Somme à paver                                                                                                    | 50 %                                                       |                      |                                   |
|                                             |                                                                                                    | Identification d<br>N° SIRET :                                             | le l'entreprise redevable :                                                                                                    | Date limite de paiement                                                                                                    | 17/06/2024                                                 |                      |                                   |
|                                             |                                                                                                    | Département :<br>Commune :<br>Lieu d'impositio<br>Numéro d'oblig           | n: 1<br>ation: CFE5                                                                                                    |                                                                                                    |                                                            |                      |                                   |
|                                             |                                                                                                    | À ce jour, vous r<br>de votre acomp<br>2024 ou pour le<br>impots.gouv.fr j | Votre paie<br>n'avez pas adhéré à un prélèvement<br>te par trois moyens : en optant pou<br>prélèvement mensuel d'ici au 15 jui<br>usqu'à la date limite de paiement m                                                                                         | ment<br>automatique. Vous pouvez pay<br>r le prélèvement à l'échéance c<br>n 2024 ou en payant en ligne si<br>inuit (voir notice pour plus d'in                                | yer le montant<br>d'ici au 31 mai<br>ur<br>formations).    |                      |                                   |

| SAS PSI DISTRIBU<br>SIREN ou IDSP :<br>Service gestionnaire : | <u>Accès au compte fiscal &gt; Tableau des avis d'imposition CFE</u> > Avis<br>Avis d'acompte : Cotisation Foncière des Entreprises - dernière mise à jour des données le 15/04/2024 |                                                                      |                                                                                                    |                                                                                                    |                                                                      | Tot le document<br>La notice<br>Liste des demandes |                                   |
|---------------------------------------------------------------|----------------------------------------------------------------------------------------------------|----------------------------------------------------------------------|----------------------------------------------------------------------------------------------------|----------------------------------------------------------------------------------------------------|----------------------------------------------------------------------|----------------------------------------------------|-----------------------------------|
|                                                               |                                                                                                    |                                                                      | V PAYER                                                                                                    |                                                                                                    |                                                                      | Notice                                             | Tableau des avis d'imposition CFE |
|                                                               |                                                                                                    | RÉPUBLIQUE<br>FRANÇAISE<br>Lâvei<br>Îguila<br>Francead               | DIRECTION GÉNÉRALE DES FINAI<br>AVIS D'ACOMPTE 2024<br>COTISATION FONCIÈRE DES ENT<br>votée et perque par la commune,<br>TAXE ADDITIONNELLE À LA CFE E<br>D'INDUSTRIE - TAXE POUR FRAIS<br>L'ARTISANAT - IMPOSITION FORF<br>perçue par la commune, l'EPCI, le                                                                                                    | NCES PUBLIQUES<br>REPRISES<br>IPCCI et divers organismes<br>POUR FRAIS DE CHAMBRES DI<br>DE CHAMBRES DE MÉTIERS EI<br>DE CHAMBRES DE MÉTIERS<br>METIES EN TREPRISES<br>département, la région ou div | (ACOCFE)<br>E COMMERCE ET<br>T DE<br>S DE RÉSEAUX<br>vers organismes |                                                    |                                   |
|                                                               |                                                                                                    |                                                                      |                                                                                                    | OLES SAMAGE CLAREN<br>HERE, DES CAMERE CHAR                                                                                                    | -                                                                    |                                                    |                                   |
|                                                               |                                                                                                    |                                                                      | Vos ráfárances                                                                                                    | Votre situatio                                                                                                    |                                                                      | 1                                                  |                                   |
|                                                               |                                                                                                    | Numéro fiscal<br>Référence de l                                      | avis : Protocol buccu                                                                                                    | Impôt de référence<br>Taux                                                                                                    | 46 634 €<br>50 %                                                     |                                                    |                                   |
|                                                               |                                                                                                    | Identification<br>N° SIRET :                                         | de l'entreprise redevable :                                                                                                    | Somme à payer<br>Date limite de paiement                                                                                                    | 23 317 €<br>17/06/2024                                               |                                                    |                                   |
|                                                               |                                                                                                    | Département :<br>Commune :                                           | 54<br>1                                                                                                    |                                                                                                    |                                                                      |                                                    |                                   |
|                                                               |                                                                                                    | Lieu d'impositi<br>Numéro d'obli                                     | on : feature and feature and f | mant                                                                                                    |                                                                      | -                                                  |                                   |
|                                                               |                                                                                                    | À ce jour, vous<br>de votre acom<br>2024 ou pour l<br>impots.gouv.fr | vorre paie<br>n'avez pas adhéré à un prélèvement<br>pte par trois moyens : en optant pou<br>e prélèvement mensuel d'ici au 15 jui<br>jusqu'à la date limite de paiement m                                                                                                    | automatique. Vous pouvez pa<br>r le prélèvement à l'échéance<br>n 2024 ou en payant en ligne s<br>inuit (voir notice pour plus d'in                                                                  | ayer le montant<br>d'ici au 31 mai<br>sur<br>nformations).           |                                                    |                                   |

Puis cliquer sur « Tout le document ».

| SIREN ou IDSP : | Accès au compte fiscal > Tableau des avis d'impos<br>Avis d'acompte : Cotisation Foncière des Entr | <u>sition CFE</u> > Avis<br>reprises - dernière mise à jour des do                                                                                                    | nnées le 15/04/2024                                                                                                    |        | Tout le document de la notice<br>Liste des demandes |
|-----------------|----------------------------------------------------------------------------------------------------|----------------------------------------------------------------------------------------------------|----------------------------------------------------------------------------------------------------|--------|-----------------------------------------------------|
|                 |                                                                                                    | V PAYE                                                                                                    | l                                                                                                    | Notice | Tableau des avis d'imposition CFE                   |
|                 |                                                                                                    | DIRECTION GÉNÉRALE DES F<br>AVIS D'ACOMPTE 2024<br>COTSATION FONCIÈRE DES<br>votés et perçue par la commune, l'EPC                                                                                           | NANCES PUBLIQUES LCCOFFE<br>INTERPRISE<br>IN, L'ECI et divers organismes<br>IN DE CHAMBRES DE COMMERCE ET<br>IN DE CHAMBRES DE METIERS ET DE<br>INFORTINE SUB LES INTERMISES DE RESEAUX<br>(a département, la région ou divers organismes<br>interprise de la discussion<br>de la discussion de la discussion<br>de la discussion de la discussion<br>de la discussion de la discussion<br>de la discussion de la discussion<br>de la discussion de la discussion<br>de la discussion de la discussion<br>de la discussion de la discussion<br>de la discussion de la discussion<br>de la discussion de la discussion de la discussion<br>de la discussion de la discussion<br>de la discussion<br>de la discussion de la discussion<br>de la discussion de la discussion<br>de la discussion<br>de la discussion de la discussion<br>de la discussiona | 5<br>7 |                                                     |
|                 |                                                                                                    | Vos références                                                                                                    | Votre situation                                                                                                    | ]      |                                                     |
|                 |                                                                                                    | Référence de l'avis :                                                                                                    | Taux 50 %                                                                                                    |        |                                                     |
|                 |                                                                                                    | Identification de l'entreprise redevable :<br>N° SIRET :                                                                                                    | Somme à payer     23 317 €       Date limite de paiement     17/06/2024                                                                                                    |        |                                                     |
|                 |                                                                                                    | Département :<br>Commune :                                                                                                    | =                                                                                                    |        |                                                     |
|                 |                                                                                                    | Lieu d'imposition :                                                                                                    | ES                                                                                                    |        |                                                     |
|                 |                                                                                                    | Votre<br>À ce jour, vous n'avez pas adhéré à un prélèven<br>de votre acompte par trois moyens : en optant<br>2024 ou pour le prélèvement mensuel d'ici au<br>impots.gouv.fr jusqu'à la date limite de paieme | saiement<br>ent automatique. Vous pouvez payer le montant<br>pour le prélèvement à l'échéance d'ici au 31 mai<br>; juin 2024 ou en payant en ligne sur<br>t minút (voir notice pour plus d'informations).                                                                                                    |        |                                                     |

Il est possible également d'imprimer la notice en sélectionnant « La notice » ou en cliquant sur le bouton « Notice ».

| SIREN ou IDSP : | Accès au compte fiscal > Tableau des avis d'imposition CFE > Avis four le documen four le documen landire : Avis d'acompte : Cotisation Foncière des Entreprises - dernière mise à jour des données le 15/04/2024 Liste der deman |                                                                            |                                                                                                    |                                                                                                    | Tout le document<br>La noixe<br>Litte des demandes                   |        |                                   |
|-----------------|----------------------------------------------------------------------------------------------------|----------------------------------------------------------------------------|----------------------------------------------------------------------------------------------------|----------------------------------------------------------------------------------------------------|----------------------------------------------------------------------|--------|-----------------------------------|
|                 |                                                                                                    |                                                                            | ✓ PAYER                                                                                                    |                                                                                                    | (                                                                    | Notice | Tableau des avis d'imposition CFE |
|                 |                                                                                                    | RÉPUBLIQUE<br>FRANÇAISE<br>Sheri<br>Sherrear                               | DIRECTION GÉNÉRALE DES FINA<br>AVIS D'ACOMPTE 2024<br>COTISATION FONCIÈRE DES ENI<br>votée et perque par la commune,<br>TAXE ADDITIONNELLE À LA CRE<br>D'INDUSTRIE - TAXE POUR FRAIS<br>L'ARTISANAT - IMPOSITION FORF<br>perçue par la commune, l'EPCI, le | NCES PUBLIQUES<br>TREPRISES<br>IPEPCI et divers organismes<br>POUR FRAIS DE CHAMBRES DO<br>DE CHAMBRES DE MÉTIERS ET<br>AITAIRE SUR LES ENTREPRISES<br>département, la région ou div | (ACOCFE)<br>E COMMERCE ET<br>T DE<br>5 DE RÉSEAUX<br>rers organismes |        |                                   |
|                 |                                                                                                    |                                                                            |                                                                                                    | N AN ADDRESS AND A ANY AREA AND A ANY ANY ANY ANY ANY ANY ANY ANY ANY A                                                                                                    | -                                                                    |        |                                   |
|                 |                                                                                                    |                                                                            |                                                                                                    | Andre De College II                                                                                                    |                                                                      | 1      |                                   |
|                 |                                                                                                    | Number Courts                                                              | vos references                                                                                                    | votre situatio                                                                                                    | 46.634.6                                                             |        |                                   |
|                 |                                                                                                    | Référence de l'a                                                           | avis : 2494000                                                                                                    | Impot de reference                                                                                                    | 40 034 6                                                             |        |                                   |
|                 |                                                                                                    |                                                                            |                                                                                                    | Taux                                                                                                    | 50 %                                                                 |        |                                   |
|                 |                                                                                                    | Identification d                                                           | a l'antraprisa radavabla :                                                                                                    | Somme à payer                                                                                                    | 23 317 €                                                             |        |                                   |
|                 |                                                                                                    | N° SIRET :                                                                 |                                                                                                    | Date limite de paiement                                                                                                    | 17/06/2024                                                           |        |                                   |
|                 |                                                                                                    | Département :                                                              |                                                                                                    |                                                                                                    |                                                                      |        |                                   |
|                 |                                                                                                    | VALUE PRACT                                                                |                                                                                                    |                                                                                                    |                                                                      |        |                                   |
|                 |                                                                                                    | Commune :                                                                  |                                                                                                    |                                                                                                    |                                                                      |        |                                   |
|                 |                                                                                                    | Lieu d'impositio                                                           | on: 188                                                                                                    |                                                                                                    |                                                                      |        |                                   |
|                 |                                                                                                    | Numéro d'oblig                                                             | ation : CFE5                                                                                                    |                                                                                                    |                                                                      |        |                                   |
|                 |                                                                                                    |                                                                            | Votre paie                                                                                                    | ement                                                                                                    |                                                                      |        |                                   |
|                 |                                                                                                    | À ce jour, vous r<br>de votre acomp<br>2024 ou pour le<br>impots gouy fr i | n'avez pas adhéré à un prélèvement<br>ote par trois moyens : en optant pou<br>e prélèvement mensuel d'ici au 15 ju<br>usqu'à la date limite de paiement re                                                                                                 | automatique. Vous pouvez pa<br>ur le prélèvement à l'échéance<br>in 2024 ou en payant en ligne s<br>injuit (voir potice pour plus d'ir                                               | ayer le montant<br>d'ici au 31 mai<br>sur<br>nformations)            |        |                                   |
|                 |                                                                                                    | impoca.goov.ir j                                                           | V                                                                                                    |                                                                                                    | inormacionay.                                                        | 4      |                                   |

| Liste des demandes d'impre                                       | ession                                                                                                    |                                                      |         |  |  |
|------------------------------------------------------------------|----------------------------------------------------------------------------------------------------|------------------------------------------------------|---------|--|--|
|                                                                  |                                                                                                    |                                                      |         |  |  |
| Imprimer                                                         | Intitulé du document                                                                                                    | Détail                                               | Effacer |  |  |
| • (8)                                                            | Entreprise Avis d'acompte : Cotisation Foncière des Entreprises                                                                                                    | Demandé le 2024/04/16 à 10:47<br>Document disponible | ×       |  |  |
| $\sim$                                                           |                                                                                                    |                                                      |         |  |  |
|                                                                  |                                                                                                    |                                                      |         |  |  |
|                                                                  |                                                                                                    | Tout effacer Fermer                                  |         |  |  |
| Signification des couleurs d                                     | le la première colonne :                                                                                                    |                                                      |         |  |  |
| <ul> <li>: la demande d'in</li> <li>: le document est</li> </ul> | npression est prise en compte, le document n'est pas encore disponible. Dès que possible un temps estimé de préparation est indiqué dans la colonne Détail.<br>c disponible et peut être imprimé en cliquant sur l'icône correspondante. |                                                      |         |  |  |
| 븢 : une erreur s'est                                             | produite lors de la préparation. la seule action possible est l'effacement.                                                                                                    |                                                      |         |  |  |
| Cette page se rafraïchit aut                                     | comatiquement toutes les 30 secondes.                                                                                                    |                                                      |         |  |  |
| Les documents de cette list                                      | te sont conservés 7 jours.                                                                                                    |                                                      |         |  |  |
| Les documents générés sor                                        | Les documents générés sont au format pdf. Leur visualisation nécessite le plugén Adobe Reader. Si ce dernier n'est pas installé sur votre poste, vous pouvez le télécharger ou contacter votre administrateur.                           |                                                      |         |  |  |
| en Addre 🏏                                                       |                                                                                                    |                                                      |         |  |  |
|                                                                  |                                                                                                    |                                                      |         |  |  |
|                                                                  |                                                                                                    |                                                      |         |  |  |

Le document est généré au format « PDF ». Il sera alors possible de l'imprimer et de l'enregistrer.

⇔Puis sélectionner les fonctions « Imprimer » ou « Enregistrer sous … » du menu « Fichier ».

### 2.5.b – L'avis d'impôt

Bour imprimer un avis d'impôt de CFE, cliquer sur l'icône d'impression en haut à droite de la page ».

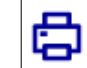

Puis, cliquer sur « Tout le document ».

Il est possible également d'imprimer la notice et les renvois (pour l'avis d'impôt) soit en sélectionnant « La notice » ou « Les renvois », soit en cliquant sur les boutons « Notice » et « Renvois » respectivement.

| SIREN ou IDSP :<br>Service gestionnaire :<br>AVISCEE * | Accès au compte fiscal > Tableau des avis d'imposition CEE Avis d'imposition du rôle général 092 : Cotisation Fon | > Avis<br>cière des Entreprises - dernière mise à jour des données le 06/<br>Notice IR                                                                                                    | 11/2023 |
|--------------------------------------------------------|----------------------------------------------------------------------------------------------------|----------------------------------------------------------------------------------------------------|---------|
|                                                        | REPUBLIQUE<br>PRANÇAISE<br>Source                                                                                 | DIRECTION GÉNÉRALE DES FINANCES PUBLIQUES (WINCH)<br>AVIS D'INPÓT 2023 (WINCH)<br>COTISATION FONCIÈRE DES ENTREPRISES, votié et perçue par la commune,<br>TASE ADDITIONNELLE À LA CEF POUR FRAIS DE CHAMBRES DE COMMERCE ET<br>D'INDUSTRIE<br>TAXE POUR FRAIS DE CHAMBRES DE M'TIRES T DE L'ARTISANAT<br>IMPOSITION FORFAITAIRE SUR LES ENTREPRISES DE RÉSEAUX perçue par la<br>commune, l'EPCI, le département, la région ou divers organismes |         |

Puis, dès que le document est disponible (indiqué par le rond vert) cliquer sur l'icône « Imprimer » .

Le document est généré au format « PDF ». Il sera alors possible de l'imprimer et de l'enregistrer.

⇔Puis sélectionner les fonctions « Imprimer » ou « Enregistrer sous … » du menu « Fichier ».

### 2.6 Étape 6 : Payer un avis de CFE et/ou d'IFER

Consulter la fiche focus « <u>Payer un avis de CFE-IFER</u> » disponible sur le site <u>impots.gouv.fr</u> (en cliquant depuis la page d'accueil du site sur « Votre espace professionnel » puis sur « <u>Aide :</u> <u>accéder aux fiches pratiques</u> »).

### 3 – Documentation

Pour en savoir plus, vous pouvez consulter de la documentation en ligne sur le site <u>impots.gouv.fr</u> :

- en cliquant sur « Votre espace professionnel » puis sur l'icône « <u>Aide : accéder aux fiches</u> <u>pratiques</u> ») ;

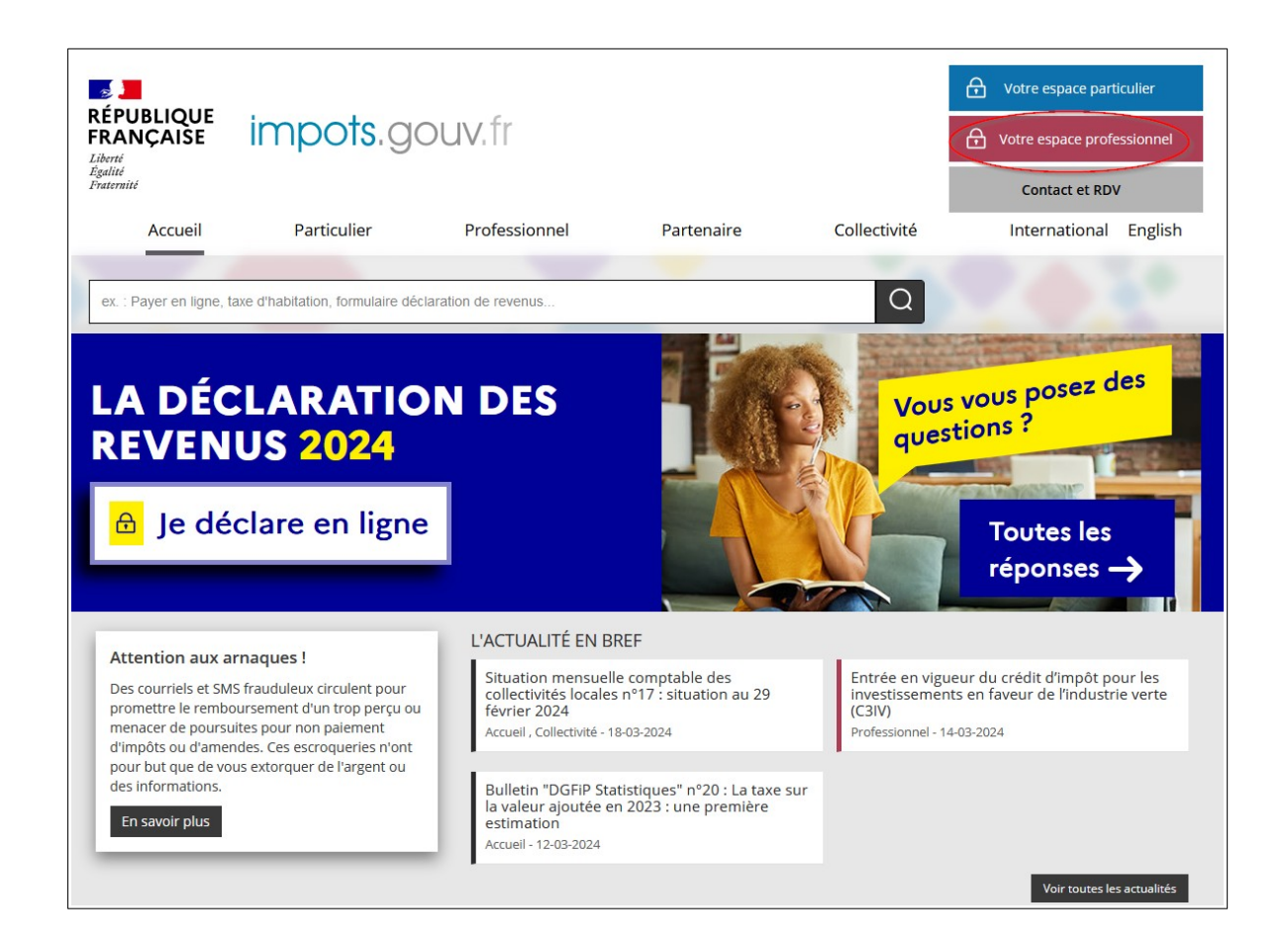

| RÉPUBLIQUE<br>FRANÇAISE IMPOTS. GOUV. fr<br>Idente<br>Ratione                                                                                                    | Votre espace particulier                |  |  |  |
|----------------------------------------------------------------------------------------------------|-----------------------------------------|--|--|--|
| Accueil > Authentification                                                                                                    | i) Aide : accéder aux fiches pratiques  |  |  |  |
| Pour des raisons de sécurité, votre mot de passe doit désormais comporter 20 caractères minimum et être renouvelé tous les 3 ans.<br>Rappel : votre réponse à la question de confiance (disponible dans "Gérer les services" > "Gérer vos coordonnées") vous sera demandée en cas d'oubli du mot de passe |                                         |  |  |  |
| Connexion à mon espace professionnel                                                                                                    | Création de mon espace professionnel    |  |  |  |
| Adresse électronique                                                                                                    | Créer mon espace professionnel          |  |  |  |
| Mot de passe oublié                                                                                                    | Activation de mon espace / mes services |  |  |  |
| Vous pouvez également payer en ligne votre taxe foncière ou votre cotisation foncière des entreprises en utilisant la référence de votre avis<br>Payer mes impôts locaux                                                                                                    | Activer mon espace / mes services       |  |  |  |
|                                                                                                    |                                         |  |  |  |
| Direction générale des Finances publiques                                                                                                    |                                         |  |  |  |
|                                                                                                    |                                         |  |  |  |

- ou en cliquant sur le lien disponible <u>au bas de la page</u> du site impots.gouv.fr > Rubriques du site > Documentation > Téléprocédures des professionnels : Informations utiles et foire aux questions > <u>Accès aux fiches et à la foire aux questions des téléprocédures</u>

| INFORMATIONS                                                                                                    | QUALITÉ DE SERVICE                                                                                                    | RUBRIQUES DU SITE                                                                                                    | AUTRES SITES                                                                                                    |
|----------------------------------------------------------------------------------------------------|----------------------------------------------------------------------------------------------------|----------------------------------------------------------------------------------------------------|----------------------------------------------------------------------------------------------------|
| Aide sur le site<br>Confidentialité / Informations<br>personnelles<br>Sécurité informatique<br>Ouverture des données publiques de la<br>DGFIP<br>À quoi servent mes impôts ?<br>Supports pédagogiques et citoyens | Accessibilité : partiellement conforme<br>Sourds et malentendants - Accéo<br>Configuration Source - Accéo<br>Les engagements de la DGFIP<br>Votre avis sur le site<br>Gestion des cookies | Particulier<br>Professionnel<br>Partenaire<br>Collectivité<br>International<br>Documentation<br>Etudes et Statistiques<br>Trouver un contact<br>Nous connaître<br>Nous rejoindre | Amendes<br>Cadastre<br>PayFiP<br>Timbres<br>Cessions immobilières de l'Etat<br>Locations immobilières de l'État<br>Ventes domaniales<br>Retraites de l'État<br>Stationnement.gouv.fr<br>Redevance du code de la route<br>Taxe de séjour<br>Collectivités locales<br>Economie.gouv.fr<br>Ciclade |

Trois autres fiches focus présentent les démarches suivantes :

- > Dans la rubrique « Gestion de l'espace professionnel » :
- Créer un espace professionnel simplifié et adhérer aux services ;
- > Dans la rubrique « Opérations particulières » :
- Payer un avis de CFE-IFER ;
- Consulter et payer un avis de CFE et/ou d'IFER pour les usagers ayant un seul établissement

Un tutoriel sur la procédure de consultation et de paiement de l'avis est mis à votre disposition en ligne *via* le lien « <u>Comment consulter et payer la CFE en ligne ?</u> ».

Par ailleurs, vous pouvez aussi consulter le <u>dépliant CFE</u> présentant de manière synthétique cet impôt disponible au bas de la page du site > Rubriques du site > Documentation > Dépliants, fiches et autres publications > Professionnel.

## 4 – Foire aux questions

| Questions                                                                                           | Réponses                                                                                                    |
|----------------------------------------------------------------------------------------------------|----------------------------------------------------------------------------------------------------|
| Les avis de CFE et ou d'IFER sont-ils envoyés par voie postale ?                                    | Ni les avis d'acompte ni les avis d'impôt de CFE/IFER<br>ne sont envoyés aux redevables par voie postale.                                                                                                    |
|                                                                                                    | Ces documents sont accessibles en version<br>dématérialisée dans l'espace professionnel des<br>usagers.                                                                                                    |
|                                                                                                    | En revanche, les avis mis en recouvrement à la suite<br>des impositions supplémentaires et les documents de<br>relance (lettre de relance ou mise en demeure de<br>payer) sont envoyés par courrier postal.                                                                                                    |
| Quand consulter les avis de CFE et/ou<br>d'IFER dans l'espace professionnel ?                       | Les usagers professionnels doivent se rendre dans leur<br>espace professionnel, préalablement aux dates limites<br>de paiement des 15 juin (pour l'acompte) et<br>15 décembre (ou 15 février N+1).                                                                                                    |
|                                                                                                    | <i>NB</i> : Lorsque la date limite de paiement ou de<br>prélèvement des impôts, droits, taxes et redevances<br>prévus dans le code général des impôts coïncide avec<br>un samedi, un dimanche ou un jour férié, celle-ci est<br>prorogée jusqu'au premier jour ouvrable suivant<br>(article 199-0 de l'annexe IV du code général des<br>impôts). |
|                                                                                                    | Calendrier pour l'avis d'acompte 2024 de CFE et/ou<br>d'IFER<br>Mise en ligne des avis : 27 mai 2024<br>Date limite de paiement : 17 juin 2024                                                                                                    |
|                                                                                                    | <u>Calendrier pour l'avis d'impôt 2024 de CFE et/ou d'IFER</u>                                                                                                    |
|                                                                                                    | Mise en ligne des avis : 04 novembre 2024 (date prévisionnelle)                                                                                                    |
|                                                                                                    | Date limite de paiement : 16 décembre 2024                                                                                                    |
|                                                                                                    | Pour les impositions dont la mise en recouvrement a été différée au 31 décembre 2024                                                                                                    |
|                                                                                                    | <b>Mise en ligne des avis</b> : 02 janvier 2025 (date prévisionnelle)                                                                                                    |
|                                                                                                    | Date limite de paiement : 17 février 2025                                                                                                    |
| Quelles sont les démarches à effectuer<br>pour consulter en ligne les avis de CFE<br>et/ou d'IFER ? | Les avis d'acompte et d'impôt de CFE et/ou d'IFER<br>sont consultables en ligne dans l'espace professionnel.<br>Si cela n'est pas déjà fait, les usagers professionnels                                                                                                    |
|                                                                                                    | doivent créer leur espace professionnel sur le site                                                                                                    |

|                                        | impots.gouv.fr.                                                                                                    |
|----------------------------------------|----------------------------------------------------------------------------------------------------|
|                                        | Les étapes sont décrites dans la fiche focus « <u>Créer un</u><br><u>espace professionnel simplifié et adhérer aux</u><br><u>services</u> » disponible sur le site impots.gouv.fr (en<br>cliquant depuis la page d'accueil du site sur « Votre<br>espace professionnel » puis sur « Aide »).<br>Par ailleurs, un tutoriel sur la création de l'espace<br>professionnel en mode simplifié est également<br>disponible.                                                                                                    |
|                                        | Rappel                                                                                                    |
|                                        | La création d'un espace professionnel en mode<br>simplifié comporte quatre étapes :                                                                                                    |
|                                        | <ul> <li>- 1<sup>ère</sup> étape : saisie des données d'identification pour la création de l'espace (SIREN, adresses électroniques de connexion à l'espace professionnel et de contact avec l'administration fiscale, mot de passe et coordonnées) sur le site impots.gouv.fr ;</li> <li>- 2<sup>e</sup> étape : enregistrement de la demande de création de l'espace professionnel et vérification de l'adresse électronique de contact déclarée par l'entreprise via un lien automatique. À défaut de clic sous 72 h, la demande de création sera à renouveler entièrement.</li> <li>- 3<sup>e</sup> étape : réception par voie postale du code d'activation dans les 15 jours (à l'adresse du siège de l'entreprise);</li> <li>- 4<sup>e</sup> étape : activation de l'espace professionnel sur le site impots.gouv.fr dans un délai de 60 jours et déclaration d'un compte bancaire, pour payer en ligne</li> </ul> |
|                                        | Une fois l'espace activé, l'usager est automatiquement<br>habilité aux services de consultation et de paiement<br>des impôts et taxes et peut gérer les services en ligne<br>et la mise à jour des comptes bancaires depuis la page<br>d'accueil de l'espace professionnel.                                                                                                    |
| Je n'arrive pas à accéder à mon compte | Les principales causes sont :                                                                                                    |
| fiscal professionnel. Pourquoi ?       | <ul> <li>les problématiques liées à l'activation de l'espace professionnel : les usagers disposent d'un délai de 60 jours à compter de la création de l'espace en mode simplifié pour activer ce dernier.</li> <li>Les codes d'activation des espaces créés en mode simplifié sont envoyés par voie postale au siège de l'entreprise.</li> <li>Si l'activation de l'espace n'est pas réalisée dans les 60 jours, il convient de recommencer la procédure.</li> <li>les problématiques liées à l'existence d'un tiers : si</li> </ul>                                                                                                    |

|                                                                                                | l'usager confie la gestion d'au moins une partie des<br>téléprocédures fiscales (déclaration et paiement de<br>résultat, de TVA) concernant son entreprise à un<br>tiers, la création d'espace ne sera pas possible en<br>mode simplifié. Le tiers devra alors créer l'espace<br>professionnel de l'entreprise en mode expert.<br>- les problématiques de délégation pour consulter le<br>compte fiscal : l'usager peut donner délégation à<br>certaines personnes concernant ses services en ligne.<br>Au préalable, il est important de s'assurer que la<br>personne qui souhaite accéder à ce service en<br>possède bien les droits. |
|------------------------------------------------------------------------------------------------|----------------------------------------------------------------------------------------------------|
|                                                                                                | Ces démarches sont décrites dans les fiches<br>« Consulter vos services (habilitations) », « <u>Désigner un</u><br><u>Administrateur Suppléant</u> », et « <u>Désigner des</u><br><u>délégataires et consulter les délégations</u> », disponibles<br>sur le site impots.gouv.fr (en cliquant depuis la page<br>d'accueil du site sur « Votre espace professionnel »<br>puis sur « Aide »).                                                                                                    |
|                                                                                                | Il est possible de remplacer le titulaire d'un service à<br>tout moment. Cette procédure est décrite dans la<br>fiche « Demander à remplacer le titulaire d'un service<br>(substitution) », disponible sur le site impots.gouv.fr<br>(en cliquant depuis la page d'accueil du site sur<br>« Votre espace professionnel » puis sur « Aide »).                                                                                                    |
| Comment consulter les avis de CFE et/ou<br>d'IFER pour les entreprises multi-                  | Les chemins d'accès pour consulter les avis de CFE et/<br>ou d'IFER des entreprises multi-établissements sont :                                                                                                    |
| établissements ?                                                                               | <ul> <li>Pour les entreprises de 2 à 5 établissements:</li> <li>bouton « Accès aux avis de CFE » ou « ACCÈS PAR<br/>IMPÔT &gt; Cotisation foncière des entreprises &gt; Avis<br/>d'imposition »;</li> </ul>                                                                                                    |
|                                                                                                | <ul> <li>Pour les entreprises de 6 à 99 établissements:</li> <li>bouton « Accès aux avis de CFE » ou « ACCÈS PAR<br/>IMPÔT &gt; Cotisation foncière des entreprises &gt; Liste<br/>des adresses »;</li> </ul>                                                                                                    |
|                                                                                                | <ul> <li>Pour les entreprises de plus de 99 établissements :</li> <li>« ACCÈS PAR IMPÔT &gt; Cotisation foncière des entreprises &gt; Liste des adresses ».</li> </ul>                                                                                                    |
|                                                                                                | Les autres méthodes de consultation des avis dans le<br>compte fiscal professionnel sont décrites dans cette<br>fiche focus.                                                                                                    |
| Un avis de CFE et/ou d'IFER n'est pas<br>disponible dans l'espace professionnel.<br>Pourquoi ? | Les avis de CFE et/ou d'IFER peuvent ne pas être<br>consultables dans le compte fiscal professionnel pour<br>les raisons suivantes (liste non exhaustive) :<br>Avis d'acompte                                                                                                    |
|                                                                                                | AND & ACOMPLE                                                                                                    |

| <ul> <li>si l'entreprise n'est pas redevable de l'acompte (cotisation de CFE et/ou d'IFER de l'année précédente inférieure à 3 000 €);</li> <li>si l'entreprise sort du périmètre de la direction des grandes entreprises (DGE) au 1<sup>er</sup> janvier de l'année N : les acomptes de ces sociétés ne sont pas calculés la première année. La CFE sera due au solde. Ces entreprises n'auront pas d'acompte à payer.</li> </ul>                                                                                                    |
|----------------------------------------------------------------------------------------------------|
| Avis d'impôt                                                                                                    |
| – si l'entreprise n'est pas redevable de la CFE et/ou de<br>l'IFER ;                                                                                                    |
| - si l'entreprise se trouve dans une commune où le<br>rôle général est différé. La date limite de paiement de<br>ces avis est reportée au 15 février de l'année N+1. Ces<br>avis seront donc consultables dans l'espace<br>professionnel en janvier.                                                                                                    |
| Les avis de CFE et/ou d'IFER peuvent être archivés sur<br>un ordinateur au format PDF (cf. description du<br>processus § <u>2.5</u> ).                                                                                                    |
| Le paiement dématérialisé est obligatoire :<br>prélèvement à l'échéance ou mensuel, paiement en<br>ligne.                                                                                                    |
| Les paiements par chèque ou espèces sont exclus.                                                                                                    |
| Si l'usager choisit le paiement en ligne,<br>un bouton « PAYER », situé au-dessus de l'avis<br>dématérialisé, permet d'accéder automatiquement au<br>service de paiement lorsque le compte bancaire à<br>utiliser a été préalablement déclaré dans l'espace<br>professionnel.                                                                                                    |
| L'usager peut également payer la CFE et/ou l'IFER<br>depuis le site impots.gouv.fr muni de son numéro<br>fiscal et de la référence de son avis. Son compte<br>bancaire doit avoir été préalablement renseigné dans<br>son espace.<br>Pour plus de détails concernant l'accès au service de<br>paiement en ligne et les explications relatives à<br>l'utilisation des moyens de paiement dématérialisé,<br>consulter la fiche « Payer un avis de CFE-IFER »,<br>disponible sur le site impots.gouv.fr (en cliquant<br>depuis la page d'accueil du site sur « Votre espace<br>professionnel » puis sur « <u>Aide : accéder aux fiches</u> |
|                                                                                                    |

| Peut-on payer en ligne ou adhérer aux<br>prélèvements automatiques mensuel ou<br>à l'échéance avec un compte bancaire<br>étranger domicilié dans tout pays<br>membre de la zone SEPA ? | Vous avez la possibilité d'utiliser un <b>compte bancaire</b><br><b>étranger domicilié dans un des pays membres de</b><br><b>l'espace unique de paiement en euros (zone SEPA)</b> pour<br>régler en ligne vos impositions ou pour adhérer aux<br>procédures de prélèvements automatiques mensuel ou à<br>l'échéance sur le site impots.gouv.fr.<br>Le format SEPA est un format accessible dans les 27<br>pays-membres de l'Union européenne et dans les pays<br>suivants : l'Islande, le Liechtenstein, la Norvège, le<br>Royaume-Uni (y compris Gibraltar), la Suisse, Monaco, la<br>République de Saint-Marin, la Principauté d'Andorre et<br>l'État du Vatican.                                                                                                    |
|----------------------------------------------------------------------------------------------------|----------------------------------------------------------------------------------------------------|
| Peut-on être prélevé automatiquement,<br>sans intervenir à chaque échéance ?                                                                                                    | En adhérant à un prélèvement automatique pour<br>chacun de ses établissements rattachés, l'entreprise<br>n'a ensuite plus aucune démarche à effectuer pour le<br>paiement.<br>Deux types de prélèvement sont proposés :<br>– mensuel, avec un étalement de la cotisation de<br>janvier à octobre (10 prélèvements le 15 de chaque<br>mois) et une régularisation éventuelle en décembre<br>(prélèvement ou restitution).<br>– à l'échéance, l'entreprise est prélevée<br>automatiquement pour chaque échéance. Le<br>prélèvement est effectué après la date limite de<br>paiement.<br>Ces deux modes de prélèvements peuvent être<br>modifiés, suspendus ou résiliés sur simple demande<br>du redevable.<br>Pour les avis de rôle supplémentaire ou les documents<br>de relance, le prélèvement automatique n'est pas<br>possible.<br>Pour plus d'information, consulter la fiche « <u>Payer un</u><br><u>avis de CFE-IFER</u> », disponible sur le site impots.gouv.fr<br>(en cliquant depuis la page d'accueil du site sur<br>« Votre espace professionnel » puis sur « <u>Aide :</u><br><u>accéder aux fiches pratiques</u> »). |
| Jusqu'à quand puis-je adhérer au<br>prélèvement à l'échéance pour payer<br>mon avis d'acompte CFE-IFER de l'année<br>N ?                                                               | L'adhésion au <b>prélèvement à l'échéance</b> pour régler<br>l'avis d'acompte de <b>CFE-IFER de l'année N</b> est possible<br>jusqu'au <b>31 mai minuit de l'année N</b> sur le site<br>impots.gouv.fr ou en téléphonant au 0 809 401 401 (du<br>lundi au vendredi de 8h30 à 19h, service gratuit + prix<br>de l'appel).<br>Au-delà de cette date, le contrat souscrit sera valable<br>pour les prochaines échéances en N+1.                                                                                                    |

| Jusqu'à quand puis-je adhérer au<br>prélèvement à l'échéance pour payer<br>mon solde de CFE-IFER de l'année N ?         | L'adhésion au <b>prélèvement à l'échéance</b> pour régler<br>l'avis d'impôt de <b>CFE-IFER de l'année N</b> est possible<br>jusqu'au <b>30 novembre minuit de l'année N</b> sur le site<br>impots.gouv.fr ou en téléphonant au 0 809 401 401 (du<br>lundi au vendredi de 8h30 à 19h, service gratuit + prix<br>de l'appel).                                                                                                    |
|----------------------------------------------------------------------------------------------------|----------------------------------------------------------------------------------------------------|
|                                                                                                    | Au-delà de cette date, le contrat souscrit sera valable<br>pour les prochaines échéances en N+1.                                                                                                    |
| Jusqu'à quand puis-je adhérer au<br>prélèvement mensuel pour régler mon<br>avis d'acompte de CFE-IFER de l'année N<br>? | L'adhésion au <b>prélèvement mensuel</b> pour régler votre<br>imposition de CFE-IFER de l'année N est possible<br>jusqu'au 30 juin minuit de l'année N. Au-delà, votre<br>adhésion ne sera effective que pour le règlement de<br>votre imposition N+1.                                                                                                    |
|                                                                                                    | Attention : si vous êtes redevable de l'acompte et que<br>vous souhaitez vous mensualiser, vous devez<br>effectuer votre démarche d'adhésion avant la date<br>limite de paiement de l'acompte, soit le 15 juin minuit<br>de l'année N. Un rattrapage des premières<br>mensualités (depuis le 1 <sup>er</sup> janvier de l'année) étant<br>effectué automatiquement le mois d'après, vous<br>n'avez pas à régler votre acompte. Si vous adhérez à<br>la mensualisation entre le 16 et le 30 juin minuit, vous<br>devez régler votre acompte par paiement direct en<br>ligne.                                                                                                    |
| Jusqu'à quand puis-je adhérer au<br>prélèvement mensuel pour régler mon<br>avis d'impôt de CFE-IFER de l'année N ?      | L'adhésion au <b>prélèvement mensuel</b> pour régler votre<br>imposition de CFE-IFER de l'année N est possible<br>jusqu'au 30 juin minuit de l'année N.                                                                                                    |
|                                                                                                    | Au-delà de cette date, l'adhésion au prélèvement<br>mensuel pour le paiement de la CFE-IFER de l'année N<br>n'est plus possible.                                                                                                    |
|                                                                                                    | Vous pouvez, cependant, effectuer une adhésion<br>pour le paiement de votre imposition de l'année N+1.<br>Le premier prélèvement interviendra dès le 15 janvier<br>N+1 si vous adhérez avant le 15 décembre N minuit,<br>ou à partir du 15 février N+1 si votre adhésion<br>intervient entre le 16 décembre N et le 31 janvier N+1.<br>Dans ce cas, une régularisation du montant qui aurait<br>dû être prélevé en janvier sera effectué sur le mois de<br>février ou sur les trois premiers prélèvements.<br>Les mensualités seront calculées sur la base de votre<br>imposition CFE-IFER N-1. Une régularisation pourra<br>intervenir le <b>15 décembre N au moment du paiement<br/>du solde en cas d'augmentation de votre cotisation<br/>(prélèvement complémentaire) ou de diminution<br/>(remboursement).</b> |
| Je souhaite résilier mon contrat de                                                                                     | Le changement « direct » de modalité de prélèvement<br>qui viserait à requalifier un contrat de prélèvement                                                                                                    |

| mensualisation pour adhérer au        | mensuel en contrat de prélèvement à l'échéance n'est                                                                                                    |
|---------------------------------------|----------------------------------------------------------------------------------------------------|
| prélèvement automatique à l'échéance. | pas possible à ce jour. Le premier doit en effet être                                                                                                    |
| Comment puis-je procéder ?            | résilié avant ouverture du second.                                                                                                    |
|                                       | Dans ces conditions, si vous ne souhaitez plus payer<br>votre CFE et/ou IFER par prélèvements mensuels vous<br>devez d'abord résilier votre contrat en cours <u>à partir</u><br><u>de votre espace professionnel</u> . Une fois la résiliation<br>du contrat de mensualisation effective, vous pouvez<br>adhérer à un nouveau contrat de prélèvement à<br>l'échéance. <b>Attention à la date à laquelle vous</b><br><b>engagez cette démarche.</b> |

# 5 – En cas de difficulté rencontrée dans l'accomplissement de cette procédure

L'assistance aux usagers des <u>téléprocédures</u> est joignable de 8h00 à 19h30 du lundi au vendredi, selon deux canaux :

> le téléphone via le n° 0 809 400 210 (service gratuit + prix de l'appel) ;

> le formulaire électronique disponible depuis la page d'accueil du site impots.gouv.fr en cliquant sur « Contact et RDV ou Accéder en bas de page > Professionnel / Une assistance aux téléprocédures > Par formuel pour une procédure de déclaration en ligne des données > Accéder au formuel ».

| RÉPUBLIQUE<br>FRANÇAISE<br>Advanti<br>Francisco<br>Francisco                                                                                                    | ots.gouv.fr                                                                                                    | Batanaire                                                                                                    | Contact et                                                                                                    | ofessionel                     |
|----------------------------------------------------------------------------------------------------|----------------------------------------------------------------------------------------------------|----------------------------------------------------------------------------------------------------|----------------------------------------------------------------------------------------------------|--------------------------------|
| Kinger en synthesis en synthesis en syn                                                                                                    | Protectionne      Protectionne      Protect                           | P statistiques nº 12<br>stée en 2622                                                                                                    | Particle de la cinguièrre d'unation<br>Particle de la cinguièrre d'unation m<br>Antoni de la cinguièrre d'unation m<br>Antoni de la cinguièrre d'unation de la constance<br>Antoni de la cinguièrre d'unation de la constance<br>Antoni de la cinguièrre d'unation de la constance<br>Antoni de la cinguièrre d'unation de la constance<br>Antoni de la cinguièrre d'unation de la constance<br>Antoni de la cinguièrre d'unation de la constance<br>de la constance de la constance<br>de la constance<br>de la constance de la constance<br>de la constance<br>de | ensuelle<br>Rectés à           |
| Instance in the second second se                                                                                                    | de 100 f pour l'usage du<br>ofessaionnelles.<br>«Ins die du carborant et de<br>name, is door entrans et de<br>name de la carborant et de<br>name de la carborant et<br>in ander de la carborant et<br>the carborant et la carborant et<br>in anter de la carborant et la carborant et<br>la carborant et la carborant et la carborant et la carborant et<br>la carborant et la carborant et la carb | Aides à destina<br>indépendants, c<br>Ade Gaztlectricté<br>Amortheau et bouclie<br>Trouver les coordonné<br>Megularisation des mo<br>Rises dans le cadre de Pér                                                                                                    | tion des entreprises,<br>antrepreneurs<br>récencié<br>es de voite constille départemental de<br>nitres d'ables perces pour compense<br>addrese de could                                                                                                    | ortie de crise<br>les coûts    |
| Las Frances<br>publication encourter<br>beneficial and and and<br>construction of the second<br>construction of the second<br>construction of th | Events the second second secon                      | Correction of the second second secon                                                                                                    | A     A                                                                                                    | ic +<br>germents et<br>publics |
| À SAVOIR                                                                                                    |                                                                                                    |                                                                                                    |                                                                                                    |                                |
| Réforme de la taxe<br>d'habitation : cartographie<br>dynamique                                                                                                    | Les concours, métier<br>carrières à la DGFIP                                                                                                    | set 🙊                                                                                                    | Le contrôle fiscal et la lutte<br>contre la fraude                                                                                                    | R                              |
| Accompagnement fiscal des<br>PME                                                                                                    | Les rescrits                                                                                                    | to a                                                                                                    | Les engagements de la<br>DGFIP                                                                                                    | Ŷ                              |
| Charte des droits du<br>contribuable vérifié                                                                                                    | Le droit à l'erreur                                                                                                    |                                                                                                    | Services en ligne : laissez<br>vous guider !                                                                                                    | ₩S                             |
| Études et Statistiques                                                                                                    |                                                                                                    |                                                                                                    |                                                                                                    |                                |
| VOUS VOULEZ                                                                                                    |                                                                                                    |                                                                                                    |                                                                                                    |                                |
| Payer vos impôts (particulier)                                                                                                    | Vérifier un avis d'imp                                                                                                    | •                                                                                                    | Payer vos factures publiques                                                                                                    | 5                              |
| Acheter un timbre fiscal                                                                                                    | Payer une amende                                                                                                    | •)滂                                                                                                    | Consulter un extrait de plan<br>cadastral                                                                                                    | Ш                              |
| Accéder aux ventes<br>domaniales                                                                                                    | Payer un forfait de pr<br>stationnement                                                                                                    | - 48                                                                                                    | Accéder aux cessions<br>immobilières de l'État                                                                                                    | - Ba                           |
| Trouver un point d'accueil de<br>proximité                                                                                                    | Rechercher une succ<br>vacante                                                                                                    | ression                                                                                                    |                                                                                                    |                                |
| CONTACT ET RDV                                                                                                    | Accéder                                                                                                    | QUESTIONS                                                                                                    | Particulier Profes                                                                                                    | sionnel                        |
| INFORMATIONS<br>Market de taité<br>internations<br>internations<br>Market de la constanting<br>Market de la constanting<br>Agent de market procession<br>Agent de market procession de demarket<br>beginnen de démarket de la constanting<br>Market de la constanting<br>Market                                                                        | QUALITÉ DE SERVICE<br>Accessitaté partalement conterna<br>Sanch et maintennance Access<br>Accessitation de la participation<br>Section des Josefa                                                                                                    | RUBRIQUES DU SITE<br>marchaler<br>marchaler<br>collection<br>collection<br>demonstration<br>collection<br>collection | AUTRES SITES<br>Ananolas<br>Cadarde<br>Page as<br>Cadarde<br>Manada da ananolas es<br>Cadarde da ananolas es<br>Recatas el refor<br>Manada da ananolas es<br>Tana da estas<br>Cadad                                                                                                    | No TTAA<br>Ge TTAA<br>a rocke  |
|                                                                                                    |                                                                                                    |                                                                                                    |                                                                                                    |                                |

La page suivante s'affiche après avoir cliqué sur chacun des « pavés » successifs :

| RÉPUBLIQUE<br>FRANÇAISE IMPO                                                    | <b>ts</b> .gouv.fr                                                            |                                                                            | e                                                          | Votre espace particulier<br>Votre espace professionnel   |  |
|---------------------------------------------------------------------------------|-------------------------------------------------------------------------------|----------------------------------------------------------------------------|------------------------------------------------------------|----------------------------------------------------------|--|
| Fraternité<br>Accueil Particul                                                  | lier Professionnel                                                            | Partenaire                                                                 | Collectivité                                               | Contact et RDV<br>International English                  |  |
| ex. : Payer en ligne, taxe d'habitation, for                                    | mulaire déclaration de revenus                                                |                                                                            |                                                            | Q                                                        |  |
| Accueil > Contact                                                               |                                                                               |                                                                            |                                                            |                                                          |  |
| BESOIN DE PLUS D'INFOR                                                          | MATIONS, DE NOUS CO                                                           | NTACTER ?                                                                  | One estain as il una est                                   | a désensation de président la                            |  |
| Cette page permet de rechercher les o<br>département à l'aide d'une liste dérou | oordonnees d'un service en reponda<br>llante ou de saisir une adresse à l'aid | int a un questionnaire dynamique<br>e d'un formulaire.                     | . Dans certains cas il vous ser                            | a necessaire de preciser le                              |  |
| 1 Vous êtes :                                                                   |                                                                               |                                                                            |                                                            |                                                          |  |
| Particulier                                                                     | Particulier domicilié hors de<br>France                                       | Professionnel                                                              | Entreprise étrangère (s<br>établissement stable<br>France) | ans<br>en                                                |  |
|                                                                                 |                                                                               |                                                                            |                                                            |                                                          |  |
| Partenaire                                                                      |                                                                               |                                                                            |                                                            |                                                          |  |
|                                                                                 |                                                                               |                                                                            |                                                            |                                                          |  |
| 2 Votre demande                                                                 | concerne :                                                                    |                                                                            |                                                            |                                                          |  |
| Une assistance aux                                                              | Une question fiscale d'ordre                                                  | La création d'entreprise                                                   | La gestion de vos imp                                      | ôts                                                      |  |
| teleprocedures                                                                  | Beneral                                                                       | (contact et prise de KDV)                                                  | (contact et prise de ki                                    |                                                          |  |
| Autre démarche fiscale                                                          | Une entreprise relevant de la                                                 | Vos correspondants                                                         |                                                            |                                                          |  |
| (quitus, timbre fiscal)                                                         | Direction des Grandes<br>Entreprises                                          | spécialisés                                                                |                                                            |                                                          |  |
|                                                                                 |                                                                               |                                                                            |                                                            |                                                          |  |
| 3 Au sujet de :                                                                 |                                                                               |                                                                            | 1                                                          |                                                          |  |
| Par formuel pour une<br>procédure de déclaration en<br>ligne des données        | Par formuel pour une<br>procédure de transmission<br>de fichiers par internet | Par téléphone pour une<br>procédure de déclaration en<br>ligne des données |                                                            |                                                          |  |
|                                                                                 |                                                                               | uniquement                                                                 | ]                                                          |                                                          |  |
|                                                                                 |                                                                               |                                                                            |                                                            |                                                          |  |
| PROCÉDURE DE DÉCLA                                                              | ARATION EN LIGNE DE                                                           | S DONNÉES (PAR FO                                                          | DRMUEL)                                                    |                                                          |  |
| Vous pouvez contacter votre assistant                                           | e pour des questions d'ordre technic                                          | que par formuel.                                                           |                                                            |                                                          |  |
|                                                                                 |                                                                               |                                                                            |                                                            |                                                          |  |
|                                                                                 |                                                                               |                                                                            |                                                            |                                                          |  |
| INFORMATIONS                                                                    | QUALITÉ DE SERVICE                                                            | Particulier                                                                | SITE AUTE                                                  | RES SITES                                                |  |
| Confidentialité / Informations<br>personnelles<br>Sécurité informatique         | Sourds et malentendants - Accéo                                               | Professionnel<br>Partenaire                                                | Cadas<br>PayFiP<br>Timbr                                   | tre                                                      |  |
| Ouverture des données publiques de la<br>DGFIP<br>à quoi servent mes impôts 2   | Les engagements de la DGFiP<br>Votre avis sur le site                         | International<br>Documentation                                             | Cessio                                                     | ns immobilières de l'État<br>ons immobilières de l'État  |  |
| Supports pédagogiques et citoyens                                               | destion des cooxies                                                           | Etudes et Statistiques<br>Trouver un contact<br>Nous connaître             | Vente:<br>Retrail<br>Station                               | s domaniales<br>tes de l'État<br>nnement.gouv.fr         |  |
|                                                                                 |                                                                               | Nous rejoindre                                                             | Redev<br>Taxe d<br>Collect                                 | ance du code de la route<br>le séjour<br>tivités locales |  |
|                                                                                 |                                                                               |                                                                            | Econo<br>Ciclad                                            | mie.gouv.fr<br>e                                         |  |
|                                                                                 | Nous                                                                          | suivre : 📑 🗾                                                               |                                                            |                                                          |  |
|                                                                                 | Service-j                                                                     | oublic.fr   Legifrance.gouv.fr                                             |                                                            |                                                          |  |
| Direction générale des                                                          | Finances publiques - Sauf mention co                                          | ontraire, tous les textes de ce site s                                     | sont sous licence etalab-2.0 - I                           | ventions légales                                         |  |